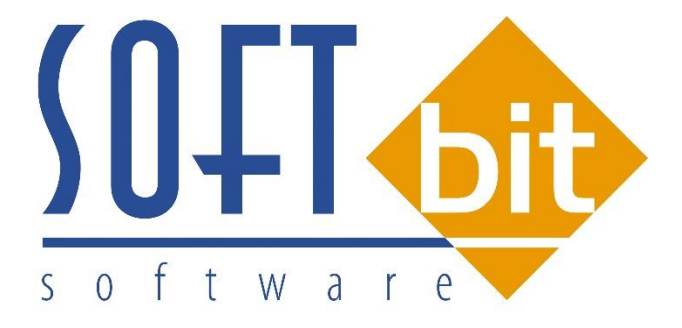

# Manuál SQL Ekonom vodné a stočné verze 17.5.2

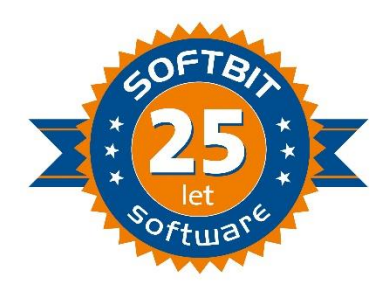

#### Manuál k novým funkcím IS SQL Ekonom vodné a stočné ve verzi 17.5.1

#### **Přehled novinek :**

- nové parametry v tabulce parametry pro vyúčtování
- doplnění nový pohyb do akcí vodoměrů pod pojmem Změna plomby
- nová funkce připojení externích dokumentů do tabulky odběrných míst
- nová funkce připojení externích dokumentů do tabulky vodoměrů
- hromadné rozdělení odečtů vodoměrů podle rozdělené fakturace i s paušálem
- číselník zpětných klapek vodoměrů
- změna ve výpočtu pevné částky vodného a stočného
- nový údaj rámcová objednávka v nabídce odběrná místa
- agregovaná záloha v nabídce odběrných míst
- nové tiskové sestavy v nabídce stav přijatých záloh a nový a upravený přehled
- upravený výpočet odpočtu podružného vodoměru
- upravené statistiky odečtů s výpočtem průměrné spotřeby vodoměru za určité období a řada dalších funkcí
- Easy odečty elektronická evidence odečtů v mobilním zařízení
- Export do IS Munis účetnictví změny v exportu
- Hromadný přepočet odpočtu spotřeby podružných vodoměrů
- Agregované zálohy rozpuštění úhrad v bance
- Nastavení práv přístupu uživatelů do vodného
- Přepracovaný výpočet splátky platebního kalendáře
- Výpočet rozdělení odečtu dle rozdělené fakturace na odečtu vodoměru
- Změny v odeslání platebního kalendáře elektronicky

#### Parametry pro vyúčtování

V tabulce parametry pro vyúčtování jsou nové dva údaje, které mohou ovlivnit činnost programu.

**Změna období při fakturaci** – v případě nastavení parametru na hodnotu A bude program při hromadném označení odečtů pro fakturaci automaticky upravovat období u všech takto označovaných odečtů na to, ve kterém bude prováděna fakturace. Tato vlastnost umožní uživateli sjednotit období , za které se provádí fakturace odečtu s období v přehledech odečtů vodoměrů

**Sektor odběrného místa** – při naplnění hodnotou v sektoru odběrného místa program automaticky při založení nového odběrného místa doplní tento sektor na každé nové odběrné místo. Uživatel však může přímo na odběrném místě tento kód změnit

**Popis hospodářské operace pro fakturaci** – hodnota údaje se následně doplňuje do popisu operace v hlavičce koncových faktur za vyúčtování vodného a stočného a následně se převádí do účetnictví.

| Období vyúčtování                                                                                                    | Fakturace                                                                                                    |                                                                                                    |
|----------------------------------------------------------------------------------------------------|----------------------------------------------------------------------------------------------------|----------------------------------------------------------------------------------------------------|
| Rok     2017       Období     4       Typ vyúčtování (M.C.P.R)     R       Přepočet platebního kalendáře     0d roku       Od roku     2016       Od měsíce     3 | Kód položky počátek       Imilian         Kód položky konec       0         Datum DUZP       10.6.2016         Číslo organizace pro SIPO       Imilian         Vodoměr na odběrném místě (A/N) ?       N         % zálohy platební kalendář       100         Koeficient srážkový úhrn       0.700         Výpočet záloh pl. kalendáře podle m3 (A/N)       N         Pořízení záloh v hodnotách s dph (A/N)       A         Kód ponlatku SIPO       34         Změna období při fakturaci (A/N)       N | Další údaje         Splatnost složenky       16.4.2016         Zákaz účtování pod minimální odběr       0         Počet splátek dle platebního kalendáře       0         Účtování dle lokality (A/N)       N         Krácení paušálů dle dni (A/N)       A         Fakturace pouze za aktuální období vyúčtování (A/N)       N         Blokování odečtů po vystavení DD (A/N)       A         Řada daňové faktury       2         Pořadí v cyklu doplňovat dle čp (A/N) ?       A         Účtovat odečty s i nulovou spotřebou (A/N)       N         Autoratick é oprava var sumbolu v olat kalenděři (A/N)       N         Jutoratick é oprava var sumbolu v olat kalenděři (A/N)       N |
| Rok Období Kód položky počá<br>2017 4                                                                                                    | tek Kód položky konec Typ vyúčtování (M,C,P,R) Splatno<br>0 R 16.4.20                                                                                                    | st složenky Datum zdanitelného plnění Počet splátek dle platebního kaler<br>116 10.6.2016                                                                                                    |

Obrázek : Parametry pro vyúčtování

# Nastavení uživatelských práv pro IS vodné

| So: Nastavení práv jednotlivý                                                                                                    | ch uživatelů                                                                                        |                                                                                                    |                                     |                                                                                    | - • × |
|----------------------------------------------------------------------------------------------------|----------------------------------------------------------------------------------------------------|----------------------------------------------------------------------------------------------------|-------------------------------------|------------------------------------------------------------------------------------|-------|
| 🗸 OK 🗶 Konec <u>? F</u> iltr 🕹                                                                                                    | <u>n H</u> ledej I⊲ ⊲ ▶                                                                             | • • • •                                                                                                    | 🔺 🖌 🗶 🥐                             | 📴 Kopie uživatele                                                                  |       |
| <ul> <li>Globální přístupy</li> <li>Účetnictví</li> <li>Adresář</li> <li>Došlé faktury</li> <li>Vydané faktury</li> <li>Banka</li> <li>Pokladna</li> <li>Majetek</li> <li>Sklad</li> <li>Prodej</li> <li>Odbyt</li> <li>Výroba</li> <li>Manažer</li> <li>Doprava</li> <li>Zemědělství</li> <li>Vodné</li> <li>Teplo</li> <li>Speciál</li> </ul> | Odběrná místa<br>Odečty vodoměrů<br>Sazby<br>Druhy vodoměrů<br>Akce<br>Kódy umístění<br>Vlastnictví | Vše         V           Vše         V           Vše         V           Vše         V           Vše         V           Vše         V           Vše         V           Vše         V           Vše         V           Vše         V           Vše         V | Obce<br>Ulice<br>Lokalita<br>Cyklus | Vše v<br>Vše v<br>Vše v<br>Bez přistupu<br>Prohlížení<br>Pořízení<br>Oprava<br>Vše |       |
| Uživatel                                                                                                    | Jméno                                                                                               | Přístup Telefon                                                                                                    | I                                   | e-mail                                                                             | ^     |
| ► AUTOMAT                                                                                                    | AUTOMAT                                                                                             | 0                                                                                                    |                                     |                                                                                    | ~     |
| Třídění:                                                                                                    | Podr                                                                                                | nínky:                                                                                                    |                                     |                                                                                    | 1/7   |

Obrázek : Nastavení úlohy – práva uživatelů – doplnění o modul vodné

V nastavení úlohy, kapitole Práva uživatelů je nově možné nastavit pro jednotlivé uživatele rozdílná práva pro vkládání a editaci dat v modulu vodné.

V seznamu uživatelů ve spodní části formuláře vybereme uživatele, které chceme změnit úroveň práv do jednotlivých formulářů vodného. Vybereme modul Vodné.

Zde u jednotlivých formulář můžeme změnit úroveň práv.

Práva mají tyto úrovně :

Bez přístupu – uživatel nemá žádný přístup do daného formuláře

Prohlížení – uživatel může pouze prohlížet data ve formuláři bez možnosti jejich změny

Pořízení – uživatel může pouze pořizovat data a prohlížet, nemůže je však měnit

Oprava – uživatel může pořizovat data i měnit ,ale nemůže mazat

Vše – uživatel má dostupné veškeré typy změny na daném formuláři tedy i mazání

## Číselník cyklů

V číselníku cyklů je možné od nové verze spustit funkci "Rozdělení odečtů podle rozdělené fakturace". Tato funkce dovoluje uživateli automaticky rozdělit již vytvořené odečty podle hodnot nastavených u odběrných míst v záložce "Rozdělená fakturace".

Rozdělit odečet je možné buď pomocí procenta nebo pomocí hodnoty paušálu v m3. Pomocí této funkce program provede automaticky rozdělení jednoho odečtu na dva či více s tím, že na nové odečty uvede hodnoty nastavení v záložce rozdělená fakturace a zbytek ponechá na hlavním odečtu.

Funkci je možné použít pouze na rozdělení odečtů, že kterých ještě není provedena fakturace.

| Š Číselníky cyklů                                                                                                    |                                                                                                    | - C X              |
|----------------------------------------------------------------------------------------------------|----------------------------------------------------------------------------------------------------|--------------------|
| 🗸 OK 🗙 Konec 🥐 Eiltr 🖉 <u>13 H</u> ledej                                                                                                    | 😨 Předtisk 🛛 01F. Číselník cyklů 🛛 🗸 🗎                                                                                   | g 🔻                |
|                                                                                                    | Hromadné vystavení odečtů                                                                                                |                    |
| Cyklus         Označení cyklu           D         bez záloh           1         Vyúčtování březen-duben           2         Vyúčtování červen-červenec | Hromadné dělení odečtů dle období sazeb<br>Storno hromadného dělení odečtů<br>Rozdělení odečtů podle rozdělené fakturace | Doplňující popis 🤿 |
| 4 Paušály                                                                                                    |                                                                                                    |                    |
| <                                                                                                    |                                                                                                    | >                  |
| Třídění:                                                                                                    | Podmínky:                                                                                                    | 1/5                |

Obrázek : Číselník cyklů

## Číselník akcí vodoměrů

V číselník akcí vodoměrů je doplněna nová akce pod kódem 16 a názvem "Změna plomby". Pomocí této akce lze provádět v nabídce pohybů vodoměrů nový samostatný pohyb , na kterém se provádí pouze změna kódu plomby.

Změnu plomby lze provádět pouze na vodoměrech, které jsou namontovány na odběrném místě.

| Se Číselník druhů akcí vodoměrů                  |                                      |            |                                    |                 |
|--------------------------------------------------|--------------------------------------|------------|------------------------------------|-----------------|
| 🗸 OK 🗶 Konec ? Eiltr 🐰 <u>13 H</u> ledej         | 🗑 Předisk 🛛 01F. Číselník akcí 🗸 🗸 🖉 | <b>.</b> • |                                    | , <b></b>       |
| - → × × C ⊕                                      |                                      |            |                                    |                 |
| Kód akce Název akce                              |                                      | Znak akc   | e Kód umístění Název kódu umístění | Znak umístění 🔨 |
| 1 Nákup vodoměru                                 |                                      | N          | 2 Ve skladu                        | S               |
| 2 Výdej vodoměru montérovi                       |                                      | M          | 2 Ve skladu                        | S               |
| 3 Osazení na odběrné místo u nového odběrného mí | ista                                 | 0          | 1 V síti                           | м               |
| 4 Vrácení nepoužitého vodoměru                   |                                      | P          | 2 Ve skladu                        | S               |
| 5 Výměna vodoměru na odběrném místě u stávajícíh | o odběrného místa                    | 0          | 1 V síti                           | м               |
| 6 Demontáž vodoměru výměnou                      |                                      | D          | 2 Ve skladu                        | S               |
| 7 Demontáž vodoměru při zrušení odběrného místa  |                                      | D          | 2 Ve skladu                        | S               |
| 8 Převod vodoměru mezi sklady                    |                                      | P          | 2 Ve skladu                        | S               |
| 9 Vodoměry zaslané do opravy                     |                                      | R          | 4 V opravně                        | 0               |
| 10 Vodoměty vrácené z opravy                     |                                      | Z          | 2 Ve skladu                        | S               |
| 11 Vyřazení vodoměru                             |                                      | V          | 5 Vyřazeno                         | V               |
| 12 Paušál                                        |                                      | м          | 2 Ve skladu                        | S               |
| 13 Vrácení vyřazeného vodoměru zpět do evidence  |                                      | X          | 2 Ve skladu                        | S               |
| 14 Nález v síti                                  |                                      | D          | 2 Ve skladu                        | S               |
| 15 nalezen                                       |                                      | D          | 11 Ve skladu do opravv             | 5               |
| Entry 2 ména plomby                              |                                      | L          | 1 V síti                           | М               |
|                                                  |                                      |            |                                    |                 |
| Třídění:                                         | Podmínky:                            |            |                                    | 16/16           |

Obrázek : Číselník akcí vodoměrů

## Číselník zpětných klapek vodoměrů

Nová verze obsahuje nový číselník zpětných klapek vodoměrů. Kód zpětné klapky vodoměru se uvádí na odběrném místě v záložce "Údaje smlouva". Následně je kód zpětné klapky uveden i v přehledech plánu výměn vodoměrů a v databázi vodoměrů. V těchto přehledech se kód zpětné klapky však uvádí pouze v případech, kdy je vodoměr namontován na odběrném místě.

|                            | Predusk UI. Druhy zpetných klapek |   |
|----------------------------|-----------------------------------|---|
| Kód klapky Označení klapky |                                   |   |
| 1 neuvedeno                |                                   | - |
|                            |                                   |   |
|                            |                                   |   |
|                            |                                   |   |
|                            |                                   |   |
|                            |                                   |   |
|                            |                                   |   |

Obrázek : Číselník zpětných klapek vodoměrů

# Řady platebního kalendáře

Číselník řad platebního kalendáře byl doplněn o sloupec počet splátek. V údaji se uvádí počet splátek v rámci jednoho cyklu platebního kalendáře. Údaj je využíván pouze jako evidenční.

| selník řad platebních kalendářů                                         |                      |                 |                 |               |                         |                     |       |
|-------------------------------------------------------------------------|----------------------|-----------------|-----------------|---------------|-------------------------|---------------------|-------|
| OK Y Konec 2 Eiltr 7 P Hiedei R Diasteit 01E Drubu olatebrého kalendáře | V 🖳 🗸                |                 |                 |               |                         |                     |       |
|                                                                         |                      |                 |                 |               |                         |                     |       |
|                                                                         |                      |                 |                 |               |                         |                     |       |
|                                                                         | International Action | - Disk de da    | Data            | 208-1-10-16-1 |                         | 1.17.17.10.10.2.1   | -19-1 |
| a pratebniho Kalendare Nazev cisla rady pratebniho Kalendare            | Plati od da          | ta mati do dati | a Datum vystave | 324400        | pi.kaiendar Stredi<br>N | sko Zakazta Pocet s | ратек |
| 1 jaro platební kalendář                                                | 1.4.2016             | 31.3.2017       | 1.4.2016        | 324400        | 0                       | ŭ                   | 1     |
| 2 léto                                                                  | 1.7.2016             | 30.6.2017       | 1.7.2016        | 324400        | 0                       | 0                   | 1     |
| 3 Podzim                                                                | 1.10.2016            | 30.9.2017       | 1.10.2016       | 324400        | 0                       | 0                   | 1     |
| 4 bez platebního kalendáře                                              |                      |                 |                 |               |                         |                     | 0     |
|                                                                         |                      |                 |                 |               |                         |                     |       |
|                                                                         |                      |                 |                 |               |                         |                     |       |
|                                                                         |                      |                 |                 |               |                         |                     |       |
|                                                                         |                      |                 |                 |               |                         |                     |       |
|                                                                         |                      |                 |                 |               |                         |                     |       |
|                                                                         |                      |                 |                 |               |                         |                     |       |
|                                                                         |                      |                 |                 |               |                         |                     |       |
|                                                                         |                      |                 |                 |               |                         |                     |       |
|                                                                         |                      |                 |                 |               |                         |                     |       |
|                                                                         |                      |                 |                 |               |                         |                     |       |
|                                                                         |                      |                 |                 |               |                         |                     |       |
|                                                                         |                      |                 |                 |               |                         |                     |       |
|                                                                         |                      |                 |                 |               |                         |                     |       |
|                                                                         |                      |                 |                 |               |                         |                     |       |
|                                                                         |                      |                 |                 |               |                         |                     |       |
|                                                                         |                      |                 |                 |               |                         |                     |       |
|                                                                         |                      |                 |                 |               |                         |                     |       |
|                                                                         |                      |                 |                 |               |                         |                     |       |
|                                                                         |                      |                 |                 |               |                         |                     |       |
|                                                                         |                      |                 |                 |               |                         |                     |       |
|                                                                         |                      |                 |                 |               |                         |                     |       |
|                                                                         |                      |                 |                 |               |                         |                     |       |
|                                                                         |                      |                 |                 |               |                         |                     |       |
|                                                                         |                      |                 |                 |               |                         |                     |       |
|                                                                         |                      |                 |                 |               |                         |                     |       |
|                                                                         |                      |                 |                 |               |                         |                     |       |
|                                                                         |                      |                 |                 |               |                         |                     |       |
|                                                                         |                      |                 |                 |               |                         |                     |       |
|                                                                         |                      |                 |                 |               |                         |                     |       |
|                                                                         |                      |                 |                 |               |                         |                     |       |
|                                                                         |                      |                 |                 |               |                         |                     |       |
|                                                                         |                      |                 |                 |               |                         |                     |       |
|                                                                         |                      |                 |                 |               |                         |                     |       |

Obrázek : Číselník řad platebního kalendáře

## Číselník sazeb vodného a stočného

Číselník sazeb vodného a stočného byl v nové verzi doplněn o údaje pevná složka vodné a stočné v Kč/rok. Tyto údaje jsou přemístěny z karty odběrného místa a je možné je naplnit pro každé období jinou hodnotou. S tím souvisí i doplnění druhu pro fakturaci pevné složky stočného. Tento druhu se následně doplňuje do položky fakturace.

| Číselník sazeb v         | odného a stočného            |               |                               |             |                |           | X |
|--------------------------|------------------------------|---------------|-------------------------------|-------------|----------------|-----------|---|
| 🗸 <u>O</u> K 💢 Konec     | ? <u>F</u> iltr              |               | 🗐 <u>P</u> ředtisk 01.        | Číselník sa | azeb           |           | ~ |
|                          |                              | Akce          | ·                             |             |                |           |   |
| Tun sazhu                |                              |               |                               |             |                |           |   |
| Typ sazby                | 0                            |               |                               |             |                |           |   |
| Interval platnosti       |                              | Cena ba       | z doh                         |             |                |           |   |
| Platí od data            | 1.1.2016                     | Cena v        | odné v Kčzm3                  |             |                | 0,00      |   |
| Platí do data            | 31.12.2017                   | Cena s        | točné v Kč za m3              |             |                | 0,00      |   |
| Pevná složka K č/tok     |                              | Účtován       | í                             |             |                |           |   |
| Pevná složka vodné       | Kč 0,0                       | 0 Druh vo     | dné                           | 11          | 602001         |           |   |
| Pevná složka stočné      | Kč 0,0                       | )0 Druh sto   | očné                          | 12          | 602002         |           |   |
|                          |                              | 🚽 Druh sra    | ážková voda                   | 13          | 602002         |           |   |
| Bada faktur              | 1 Faktury ostatní            | Druh oc       | lečet záloha                  | 99          | 324500         |           |   |
| Procento dob             | 15 Sazebník DPH S            | Druh pe       | vná složka vodné              | 11          | 602001         |           |   |
| Druh daně                | 0 Skupina sazby              | n Druh pe     | vná složka stočné             | 32          | 602005         |           |   |
|                          |                              | Účet po       | ubledávka složenka            |             |                |           |   |
|                          |                              | occept        |                               |             |                |           |   |
|                          |                              | KX 0.0        |                               |             |                | 1 2 21    | _ |
| I yp sazby Plati od data | a Plati do data Cena vodne v | KC za m3 Cena | stocne v Kc za m3 Dru<br>0.00 | uh vodne I  | Druh stocne Dr | uh srážko | ^ |
| 1 31.3.2008              | 31 12 2009                   | 23.58         | 21.52                         | 11          | 12             |           |   |
| 1 1.1.2010               | 31.12.2011                   | 23.58         | 21,52                         | 11          | 12             |           |   |
| 1 1.1.2012               | 31.12.2012                   | 25.10         | 23.15                         | 11          | 12             |           |   |
| 1 1.1.2013               | 31.12.2013                   | 24,87         | 22,96                         | 11          | 12             |           |   |
| 1 1.1.2014               | 31.12.2015                   | 25,39         | 25,48                         | 11          | 12             |           |   |
| 1 1.1.2016               | 31.12.2016                   | 25,39         | 30,54                         | 11          | 12             |           |   |
| 1 1.1.2017               | 31.12.2017                   | 27,06         | 31,72                         | 11          | 12             |           |   |
| 2 31.3.2008              | 31.12.2009                   | 0,00          | 21,52                         | 11          | 12             |           |   |
| 2 1.1.2010               | 31.12.2011                   | 0,00          | 21,52                         | 11          | 12             |           |   |
| 2 1.1.2012               | 31.12.2012                   | 0,00          | 23,15                         | 11          | 12             |           | ~ |
| <                        |                              |               |                               |             |                | >         |   |
| Třídění:                 |                              | Podmínky:     |                               |             | 1              |           |   |

Obrázek : Číselník sazeb vodného a stočného

## Odběrná místa

Tabulka odběrných míst byla doplněna o řadu novinek. V následujících řádcích se budeme věnovat alespoň nejdůležitějším.

| SQL Ekonom IS pro vodné a stoční<br>SQL Ekonom IS pro vodné a stoční<br>Císelník odběrných míst                                                                                                    | é – manuál verze 17.5.                                                                                                    | 2<br>bdné a stočné od 2015<br>yřazené A (<br>ell<br>Typ sazby a složky vyúř<br>Typ sydčtování (F,S)<br>Typ odběru (M,C,R.P)<br>Účtovat skuteč. vodné<br>Hlášený odečet (A/N)<br>Počet připojených osot<br>Hodnota m3 paušál vor<br>Hodnota m3 paušál sto<br>Pevná složka vodné (A<br>Smlouva N | Zobraz odečty<br>Zobraz fakturaci<br>Zobraz přehledy plat.kalendář<br>Zobraz přehledy plat.kalendář<br>Zobraz úhrady plat.kalendář<br>Doplň srážkový úhrn<br>Vypočítej platební kalendář<br>Uprav pořadí v cyklu<br>Ulož stav odběrného místa do histo<br>Vytvoř odečet z odběrného místa | rie smluv |
|----------------------------------------------------------------------------------------------------|----------------------------------------------------------------------------------------------------|----------------------------------------------------------------------------------------------------|----------------------------------------------------------------------------------------------------|-----------|
| Nad Dubinkou 1534          516 01       Rychnov nad Kněžnou         Obchodní rejstřík                                                                                                    | Cuklus         J         Vyúčtování září-říjen           Pořadí v cyklu         135,000         135,000           Rada faktur/DDZ         3         10           Popis umístění vodoměru         10         10 | Smlouva N<br>Platnost smlouvy<br>Rámcová objednávka<br>Sektor 1 c                                                                                                    | Vytvoř odečet z odběrného místa<br>Kopie odběrné místo<br>Export SIPO<br>Historie exportu SIPO                                                                                                    |           |
| Odběrné místo         Uživatel-interní číslo         Firma           61         2839         BERS METAL           82         275         Krupička Miro           90         3404         Soa Le Thi           102         240         Kopp Miroslav           110         3267         Šimonová Am           120         2864         Černá Vénces           130         2862         Obce Šestajov           134         2423         Ordin, MUD. | spol. s r. o.<br>slav<br>slav - Autodilna<br>na<br>lava<br>rice 1.<br>Ročňová M.                                                                                                    | Výrobní číslo<br>95184759<br>7338336<br>3068187<br>42009579148<br>22653914<br>671636<br>13.806665<br>9407070                                                                                                    | Název umístění  Datší vodoměrl Vysloužilová-majitel dvůr                                                                                                    | ftbi      |
| 135 27473716 Softbil softwar     Odběrné místo Platební kalendář Historie smlouvy Rozděl     Třídění:                                                                                                    | e, s.r.o<br>ená fakturac i Dokumenty<br>Podmínka:                                                                                                    | 04763010                                                                                                    | ><br>17/1779:                                                                                                    |           |

Obrázek : Odběrná místa a nové funkce pro zobrazení dalších údajů

Nabídka Akce byla doplněna o nové funkce:

**Zobraz přehledy platební kalendář** – pomocí této funkce je možné zobrazit v samostatné tabulce jednotlivé předpisy platebního kalendáře a je možné provádět ihned i tisk formuláře platebního kalendáře

**Zobraz pohyby vodoměrů** – funkce zobrazí všechny pohyby vodoměrů, které k danému odběrnému místu byly provedeny

Změny doznala záložka "Rozdělená fakturace". V této záložce jsou nově doplněny údaje:

**Paušál m3 k rozdělení** – tento údaj slouží ke stanovení účtování přesného množství m3 vodného či stočného v odděleném odečtu. Ve větě může být vyplněn buď tento údaj nebo údaj % rozdělení fakturace. Není možné mít vyplněny vždy oba údaje hodnotou různou od nuly.

**Sektor odběrné místo** - můžeme doplnit i jiný sektor odběrného místa u rozdělené fakturace než má hlavní odběrné místo. Tento sektor se následně doplňuje do odečtu vodoměru a používá se následně v řadě statistik.

Oba údaje jsou následně použity ve funkci "Rozdělení odečtů podle rozdělené fakturace".

| 🗸 <u>O</u> K 🛛 🗙 Kone            | ec 🥐 <u>F</u> iltr 🚿 <u>no H</u> | ledej      | 🗐 <u>P</u> ředtisk           | 14F. Smlouva vodné a stočné o | d 2015        | ~ 💾 🔻            |
|----------------------------------|----------------------------------|------------|------------------------------|-------------------------------|---------------|------------------|
| 4 <b>4 4 4</b>                   | • <b>-</b> • ×                   | C 🕀 Typ zo | obrazení<br>jechny 🔿 vyřazer | ié 🕧 nevyřazené               | న Akce        |                  |
| dběr                             |                                  |            | Adresát                      |                               |               |                  |
| )dběrné místo                    |                                  | 135        | Interní číslo                | 27473                         | 716           |                  |
|                                  |                                  |            | Číslo sídlo plátce           | 27473                         | 716           |                  |
| tivatel - plátce                 |                                  | 27473716   | lč/Rodné číslo               | 0                             |               |                  |
| č/Bodné číslo                    | 27473716                         |            | Dič                          |                               |               |                  |
| )ič                              | CZ27473716                       |            | Softbit software s.r.o.      | <b>,</b>                      |               |                  |
| Softbit software, s.r.           | 0                                |            |                              |                               |               |                  |
| Solibit solimale, s.i.           | 0.                               |            | Na Drahách 952               |                               |               |                  |
| E1C 01                           |                                  |            | 516 01 Rychn                 | ov nad Kněžnou                |               |                  |
|                                  | John of High Ricchool            |            |                              |                               |               |                  |
| % dělení fakturace               |                                  |            |                              | 50,0                          |               |                  |
| <sup>p</sup> aušál m3 k rozděler | ní                               |            |                              | 0,00                          | )             |                  |
|                                  |                                  |            |                              |                               |               |                  |
| Sektor                           | 1 ob                             | yvatelé    |                              |                               |               |                  |
|                                  |                                  |            |                              |                               |               |                  |
|                                  |                                  |            |                              |                               |               | Lilian Xe eláten |
| terní číslo plátce               | č plátce                         | Dič plátce | Firma plátce                 | Od                            | dělení plátce | olice cp place   |

Obrázek : Odběrná místa – rozdělená fakturace

V nové verzi byly také některé údaje přesunuty do jiných záložek. Uvedené změny vedou k lepší přehlednosti zobrazení odběrného místa. Na první záložku se přesunuly údaje :

- počet připojených osob
- sektor odběrného místa

Naopak na záložku srážková voda plus ostatní byly přesunuty údaje procento slevy vodného a stočného.

Na první straně odběrného místa je nový údaj **Rámcová objednávka.** V případě, že je tento údaj vyplněn, je automaticky převáděn do hlavičky faktury v údaji objednávka za vyúčtování vodného a stočného. V případě, že je údaj prázdný, převádí se do stejného údaje číslo smlouvy.

V záložce Srážková voda plus ostatní je nová údaj **Forma úhrady přeplatek**. Tento údaj se může naplnit odlišnou formou splatnosti od formy při úhradě nedoplatku. Následně se přenáší do vystavených faktur za vyúčtování vodného a stočného.

| Číselník odběrných míst              |                                         |                                         |                   |                           |                         |
|--------------------------------------|-----------------------------------------|-----------------------------------------|-------------------|---------------------------|-------------------------|
| 🗸 <u>O</u> K 💢 Konec <u>? F</u> iltr | 🔉 🙍 <u>H</u> ledej                      | 🖓 <u>P</u> ředtisk 🛛 14F. Smlouva -     | vodné a stočné od | 2015                      | ~ 🖺 🔻                   |
| ▲ <b>● ● ● ▲</b>                     | イ × 🥐 🖶 Typ :                           | zobrazení<br>išechny () vyřazené () ne  | evyřazené         | 💦 Akce                    |                         |
| vni údaje j Doplňující údaje   Sr    | ážková voda + ostatní 🛛 Ü               | daje smlouva   Poznámka   Doplňující úd | aje II            |                           |                         |
| dběr                                 |                                         | Vodoměr + výrobní číslo + obec          | Tun sazhu a sl    | ložku vuúčtování - smlouv | /a                      |
| Ddběrné místo 1                      | 135                                     | 4763010                                 | Typ sazby         | ۰٬//۲۰۵۱                  |                         |
|                                      |                                         | 04763010                                | Typ vyuctova      | ni (F,S]                  | F                       |
| živatel - plátce                     | 27473716                                | Obec 1 Rychnov nad Kněžnou              | l yp odberu (N    | 4,C,R,P]                  | R                       |
| č/Bodné číslo 🗋 💽 274737             | 716                                     | Ulice 5 Revoluční                       | Účtovat skute     | eč. vodné/stočné/vše (V,  | S,O) <b>O</b>           |
|                                      | 70710                                   | Čp/Ev.č. C 13                           | Hlášený odeč      | čet (A/N)                 | N                       |
|                                      | /3/16                                   | Parcela č.                              | Počet připoje     | ných osob                 | 0                       |
| Softbit software, s.r.o.             |                                         | Lokalita Vlastnictví                    | Hodnota m3 p      | ausal vodne 🛛 🕅           | 0,00                    |
|                                      |                                         | 0 Šestajovice                           | Hodustan2,        |                           | 0.00                    |
|                                      |                                         | 1 vlastní                               | Pevná složka      | vodné (A/N) N sto         | čné (A/N) N             |
| Nad Dubinkou 1634                    |                                         |                                         | Smlouva IN        | i sto                     |                         |
| 516.01 Ruchnou nad                   | Kněžnou                                 | Cvklus                                  |                   |                           |                         |
|                                      | KIIGZIIOG                               | 3 Vyúčtování září-říjen                 | - Flathost stolet |                           |                         |
|                                      |                                         | Pořadí v cyklu 135,000                  | Rámcová obi       | ednávka                   |                         |
| Jméno zástupce                       |                                         | Řada faktur/DDZ 3 10                    | Sektor            | 1                         |                         |
| Doplň.popis                          |                                         | Popie umístění updoměru                 |                   |                           |                         |
| Datum narození uživatele             |                                         |                                         |                   |                           |                         |
|                                      |                                         |                                         |                   |                           |                         |
|                                      |                                         |                                         | 1                 |                           |                         |
| ) dběrné místo Uživatel - i          | nterní číslo Firma                      |                                         | Výrobní číslo     |                           | Název umístění          |
| 61                                   | 2839 BERS METAL                         | . spol. s r. o.                         | 05104750          |                           |                         |
| 82                                   | 275 Krupicka Miro<br>2004 Krupička Miro | slav                                    | 95184759          |                           | Dalsi vodomer!          |
| 85                                   | 3084 Krupicka Miro<br>3404 Cas La Thi   | slav - Autodilna                        | 7000000           |                           | Musley 20 and an extern |
| 30                                   | 2404 Soalle Thi<br>240 Keep Minuter     |                                         | 7338338           |                           | vysiouziiova-majitei    |
| 102                                  | 240 Kopp Milfoslav<br>3267 Šimonouć Am  | -<br>                                   | 42009579140       |                           |                         |
| 120                                  | 2864 Černá Věnces                       | lava                                    | 2653914           |                           |                         |
| 130                                  | 2862 Obec Šestaios                      | vice 1                                  | 671636            |                           | dvůr                    |
| 134                                  | 2423 Ordin MUDr 1                       | Řočňová M                               | 13-806665         |                           |                         |
| 101                                  |                                         |                                         | 0.1700010         |                           |                         |

Obrázek : Odběrná místa - nové údaje na první straně

V záložce údaje smlouva jsou nové údaje:

**Typ zpětné klapky vodoměr** - zadává se údaj dle číselníku Druhy zpětné klapky vodoměr. Údaj se následně uvádí v přehledu plánu výměn vodoměru a na kartě vodoměru.

Nové údaje v tabulce stav záloh - v tabulce stav záloh jsou nové údaje

Předpis zálohy Kč – zobrazuje celkovou částku předpisu záloh ve zúčtovacím období

**Uhrazené zálohy Kč** – zobrazuje celkovou částku uhrazených záloh v aktuálním zúčtovacím období

Zbývá k úhradě v Kč - zobrazuje celkovou částku neuhrazených záloh v aktuálním období

**Agregovaná záloha (A/N)** – jednotlivá odběrná místa a jejich zálohy je možné slučovat pod společný variabilní symbol do tzv. agregované zálohy. V případě, že uvedeme do hodnoty údaje znak A, program zobrazí navíc údaj Variabilní symbol , do kterého uvedeme hodnotu variabilního symbolu pro agregované zálohy. Tento variabilní symbol je následně uváděn na formuláři platebního kalendáře místo variabilního symbolu, který je uveden v levém horním rohu

| 🗸 <u>D</u> K 💢 Konec <u>? Fi</u> ltr 🐰 <u>13 H</u> ledej                                                                                                    | 🗑 Eředtisk 🛛 14F. Smlouva vodné a stočné od 2015 🛛 🗸 💾 💌                                                                                                    |
|----------------------------------------------------------------------------------------------------|----------------------------------------------------------------------------------------------------|
| ▲ ► ► <b>► ← ▲</b> ✓ × <b></b> ● <b>●</b>                                                                                                    | p zobrazení<br>) všechny () vyřazené () nevyřazené 🚯 Akce                                                                                                    |
| lavní údaje   Doplňující údaje   Srážková voda + ostatní 📋                                                                                                    | Udaje smlouva Poznámka Doplňující údaje II                                                                                                    |
| Údaje pro smlouvu                                                                                                    | Platební kalendář - zálobu                                                                                                    |
| Druh zjišťování odběru vodného                                                                                                    | Variabilní svmbol 135                                                                                                    |
| Druh zjišťování odběru stočného                                                                                                    | Číslo platebního kalendáře 3 Podzim                                                                                                    |
| Hochi limit odberu (m3/rok)                                                                                                    | Splátka vodné období Kč 500 00 m3 0.00                                                                                                    |
| Minimální odběr (m3/rok)                                                                                                    | U Splátka stočné období Kč 0 00 m3 0 00                                                                                                    |
| Kapacita vodoměru (m3/hod)                                                                                                    | 0 Splátka celkem období Kč 500.00                                                                                                    |
| Prohl přípojky                                                                                                    | Platební kalendář-nad10 tis Kč (A/N)                                                                                                    |
| Použitý materiál                                                                                                    | Forma (ikradu sticka                                                                                                    |
| Katastrální území                                                                                                    |                                                                                                    |
| Typ zpětné klapky vodoměr                                                                                                    | Agregovaná záloha (A/N) N                                                                                                    |
|                                                                                                    |                                                                                                    |
| Typ vodovodní přípojky                                                                                                    | Kód SIPD LA/N N Kod poplatku                                                                                                    |
|                                                                                                    |                                                                                                    |
| Limit dodávky                                                                                                    | Stav záloh                                                                                                    |
| Limit dodávky                                                                                                    | Stav záloh<br>Předpis záloh Kč 1 500,00 Uhrazené zálohy Kč 0,00                                                                                                    |
| Limit dodávky Limit m3 rok/den/sec Typ kanalizační připojky                                                                                                    | Stav záloh           Předpis záloh Kč         1 500,00         Uhrazené zálohy Kč         0,00           Prům. odběr v min. období m3         0         Zbývá k úhradě Kč         1 500,00                                                                                                    |
| Limit dodávky                                                                                                    | Stav záloh           Předpis záloh Kč           1 500,00           Uhrazené zálohy Kč           0           Zbývá k úhradě Kč           1 500,00           Dobdobí posledního vyúčtování záloh           3           2016                                                                                                    |
| Limit dodávky                                                                                                    | Stav záloh           Předpis záloh Kč         1 500,00         Uhrazené zálohy Kč         0,00           Prům. odběr v min. období m3         0         Zbývá k úhradě Kč         1 500,00           Období posledního vyúčtování záloh         3         2016                                                                                                    |
| Limit dodávky                                                                                                    | Stav záloh         1 500,00         Uhrazené zálohy Kč         0,00           Přědpis záloh Kč         1 500,00         Uhrazené zálohy Kč         0,00           Prům odběr v min období m3         0         Zbývá k úhradě Kč         1 500,00           Období posledního vyúčtování záloh         3         2016                                                                                                    |
| Limit dodávky                                                                                                    | Stav záloh     Předpis záloh Kč     1.500,00     Uhrazené zálohy Kč     0.00       Prům.odběr v min.období m3     0     Zbývá k úhradě Kč     1.500,00       Dbdobí posledního vyúčtování záloh     3     2016                                                                                                    |
| Limit dodávky Limit m3 rok/den/sec Uživatel - interní číslo Firma 61 275 Krupička Mita 82 275 Krupička Mita                                                                                                    | Stav záloh     Předpis záloh Kč     1.500,00     Uhrazené zálohy Kč     0.00       Prům odběr v min období m3     0     Zbývá k úhradě Kč     1.500,00       Období posledního vyúčtování záloh     3     2016                                                                                                    |
| Limit dodávky Limit m3 rok/den/sec Typ kanalizační připojky Limit m3 rok/den/sec Odběrné místo Uživatel - interní číslo Firma 61 2839 BERS META 82 275 Krupička Min 85 3084 Krupička Min                                                                                                    | Stav záloh     Předpis záloh Kč     1 500,00     Uhrazené zálohy Kč     0,00       Prům odběr v min.období m3     0     Zbývá k úhradě Kč     1 500,00       Období posledního vyúčtování záloh     3     2016                                                                                                    |
| Limit dodávky Limit m3 rok/den/sec Typ kanalizační připojky Limit m3 rok/den/sec Limit m3 rok/den/sec Limit m3 rok/den/sec Limit m3 rok/den/sec Limit m3 rok/den/sec Limit m3 86 82 82 85 Krupička Mir 65 3084 Krupička Mir 65 3084 Krupička Mir | Stav záloh     Předpis záloh Kč     1 500,00     Uhrazené zálohy Kč     0,00       Prům, odběr v min.období m3     0     Zbývá k úhradě Kč     1 500,00       Dbdobí posledního vyúčtování záloh     3     2016                                                                                                    |
| Limit dodávky Limit m3 rok/den/sec Dy kanalizační připojky Limit m3 rok/den/sec Ddběrné místo Uživatel - interní číslo Firma<br>Odběrné místo Uživatel - interní číslo Firma<br>61 2839 BERS META<br>82 2.75 Krupička Min<br>85 3084 Krupička Min<br>90 3404 Soa Le Thi<br>102 240 Kopp Mirosla                                                                                                    | Výrobní číslo         Název umístění           AL spol. s r. o.         95184759         Další vodoměrl           7338336         Vysloužilová-majitel           7338376         Vysloužilová-majitel                                                                                                    |
| Limit dodávky Limit m3 rok/den/sec Limit m3 rok/den/sec Limit m3 rok/den | Stav záloh         Předpis záloh Kč         1.500.00         Uhrazené zálohy Kč         0.00           Prům odběr v min období m3         0         Zbývá k úhradě Kč         1.500.00           Dobobí posledního vyúčtování záloh         3         2016           Výrobní číslo           AL spol. s r. o.         0           Další vodoměrl           roslav           95184759         Další vodoměrl           roslav         95184759         Další vodoměrl           av         3068187         vrna         42009579148                                                                                                    |
| Limit dodávky Limit m3 rok/den/sec Limit m3 rok/den/sec Limit m3 rok/den | Stav záloh           Předpis záloh Kč         1.500.00         Uhrazené zálohy Kč         0.00           Prům odběr v min období m3         0         Zbývá k úhradě Kč         1.500.00           Období posledního vyúčtování záloh         3         2016           Výrobní číslo           AL spol s r. o.         0           S184759           Další vodoměrl           iroslav         95184759           Jav         3068187           runa           42009579148           veslava         2653914                                                                                                    |
| Limit dodávky<br>Limit m3 rok/den/sec<br>Typ kanalizační připojky<br>Limit m3 rok/den/sec<br>Odběrné místo<br>Uživatel - interní číslo<br>Firma<br>283 BERS META<br>82 275 Krupička Min<br>90 3404 Soa Le Thi<br>102 240 Kopp Mirosla<br>110 3267 Šimonová Ar<br>120 2664 Černá Věnce<br>130 2662 Obec Šestají                                                                                                    | Stav záloh           Předpis záloh Kč         1.500,00         Uhrazené zálohy Kč         0,00           Přím odběr v min.období m3         0         Zbývá k úhradě Kč         1.500,00           Období posledního vyúčtování záloh         3         2016           Výrobní číslo           Výrobní číslo         Název umístění           AL spol s r. o.         5184759         Další vodoměr!           rioslav         95184759         Další vodoměr!           visolav         3068187                                                                                                    |
| Limit dodávky<br>Limit m3 rok/den/sec<br>Typ kanalizační připojky<br>Limit m3 rok/den/sec<br>Odběrné místo<br>Uživatel - interní číslo<br>Firma<br>61<br>2839 BERS META<br>82<br>3084 Krupička Min<br>90<br>3404 Soa Le Thi<br>102<br>240 Kopp Mirosla<br>110<br>3267 Šimonová Ar<br>120<br>2864 Černá Věnce<br>130<br>2862 Obec Šestaji<br>134<br>2423 Ordin. MUDr                                                                                                    | Stav záloh           Předpis záloh Kč         1 500,00         Uhrazené zálohy Kč         0,00           Prům, odběr v min, období m3         0         Zbývá k úhradě Kč         1 500,00           Období posledního vyúčtování záloh         3         2016           Výrobní číslo         Název umístění           AL spol s r. o.         95184759         Další vodoměr!           iroslav         95184759         Další vodoměr!           var         3068187         vislovámi záloh           av         3068187         urna           42009579148         etalva         2653914           ijovice 1.         671636         dvůr           1.34006655         1.34006655         1.34006655 |

Obrázek : Odběrná místa – nový údaj způsob úhrady přeplatek na vodném a stočném

| 🥒 OK 🛛 🖌 Koneo 🔹 Filtr                                                                                                    | 2 Hladai                                                                                                    | Předlick 14E. Smlouva vodné a stočné                                                                                                    | od 2015                                                                                                    | V 🖻 🗸                                                                                                    |
|----------------------------------------------------------------------------------------------------|----------------------------------------------------------------------------------------------------|----------------------------------------------------------------------------------------------------|----------------------------------------------------------------------------------------------------|----------------------------------------------------------------------------------------------------|
| V Konec : Fild                                                                                                    |                                                                                                    | Predisk 1447. Shilouva vourie a stoche                                                                                                    | 00/2015                                                                                                    |                                                                                                    |
|                                                                                                    | V X C 🕀 všechny                                                                                                    | 🔿 vyřazené 🔹 🔿 nevyřazené                                                                                                    | 💦 Akce                                                                                                    |                                                                                                    |
| lavní údaje   Doplňující údaje   9                                                                                                    | irážková voda + ostatní Udaje smlouva                                                                                                    | a Poznámka Doplňující údaje II                                                                                                    |                                                                                                    |                                                                                                    |
| Údaje pro smlouvu<br>Druh zjišťování odběru vodného<br>Druh zjišťování odběru stočného<br>Roční limit odběru (m3/rok)<br>Minimální odběr (m3/rok)<br>Kapacita vodoměru (m3/hod)<br>Prolil přípojky<br>Použitý materiál<br>Katastrální území<br>Typ vodovodní přípojky<br>Limit dodávky<br>Limit m3 rok/den/sec<br>Typ kanalizační připojky |                                                                                                    | Platební kalendář - zálohy     Variabilní symbol     Číslo platebního kalendáře     Splátka vodné období Kč     Splátka stočné období Kč     Platební kalendářnad10 tis. Kč     Forma úhrady záloha     Agregovaná záloha (A/N)     čí,     Kód SIPO     Stav záloh     Předpis záloh Kč     Prům odběr v min.období m3     Období nosledního vvúčtování | 3 Podzim<br>500.00 n<br>500,00 n<br>500,00 n<br>(A/N)<br>(A/N) N<br>(A/N) N<br>1500,00 Uhrazend<br>0 Zbývá k r<br>záldh | 135           n3         0.00           n3         0.00           n3         0.00           n3         0.00           A         N           im         im           Kód poplatku         im           é zálohy Kč         0.00           úhradě Kč         1500,00           2         2015 |
| Link no lov den sec                                                                                                    |                                                                                                    |                                                                                                    |                                                                                                    | 2010                                                                                                    |
| Odhěmé místo                                                                                                    | interní číslo. Firma                                                                                                    | Výrohní čísl                                                                                                    |                                                                                                    | Název umístění                                                                                                    |
| Odběrné místo Uživatel -<br>61                                                                                                    | interní číslo Firma<br>2839 BERS METAL spol. s r. o.                                                                                                    | Výrobní čísl                                                                                                    | 0                                                                                                    | Název umístění                                                                                                    |
| Odběrné místo Užívatel -<br>61<br>82                                                                                                    | interní číslo Firma<br>2839 BERS METAL spol. s r. o.<br>275 Krupička Miroslav                                                                                                    | Výrobní čísl<br>95184759                                                                                                    | o                                                                                                    | Název umístění<br>Další vodoměr!                                                                                                    |
| Odběrné místo Uživatel -<br>61<br>82<br>85                                                                                                    | interní číslo Firma<br>2839 BERS METAL spol. sr. o.<br>275 Krupička Miroslav<br>3084 Krupička Miroslav - Autodíl                                                                                                    | Výrobní čísl<br>95184759<br>Ina                                                                                                    | 0                                                                                                    | Název umístění<br>Další vodoměr!                                                                                                    |
| Odběrné místo Uživatel -<br>61<br>82<br>85<br>90                                                                                                    | interní číslo Firma<br>2839 BERS METAL spol. sr. o.<br>275 Krupička Miroslav<br>3084 Krupička Miroslav - Autodíl<br>3404 Soa Le Thi                                                                                                    | Výrobní čísl<br>95184759<br>ľna<br>7338336                                                                                                    | io                                                                                                    | Název umístění<br>Další vodoměr!<br>Vysloužilová-majitel                                                                                                    |
| Odběrné místo Uživatel -<br>61<br>82<br>85<br>90<br>102                                                                                                    | interní číslo Firma<br>2839 BERS METAL spol. sr. o.<br>275 Krupička Miroslav<br>3004 Krupička Miroslav - Autodíl<br>3404 Soa La Thi<br>240 Kopp Miroslav                                                                                                    | Výrobní čísl<br>95184759<br>Ina<br>7338336<br>3068187                                                                                                    | 0                                                                                                    | Název umístění<br>Další vodoměr!<br>Vysloužilové-majitel                                                                                                    |
| Didběrné místo         Uživatel           61         82           85         90           102         110                                                                                                    | interní číslo Firma<br>2833 BERS METAL spol. sr. o.<br>275 Krupička Miroslav<br>3084 Krupička Miroslav - Autodil<br>3404 Soa Le Thi<br>240 Kopp Miroslav<br>3367 Šironovć Anna                                                                                                  | Výrobní čísl<br>95184759<br>Ina 7338336<br>3068187<br>42095791                                                                                                    | o<br>48                                                                                                    | Název umístění<br>Další vodoměr!<br>Vysloužilová-majitel                                                                                                    |
| Uživatel           0dběrné místo         Uživatel           61         82           85         90           102         102           110         120                                                                                                    | interní číslo Firma<br>2839 BERS METAL spol. s r. o.<br>275 Krupička Miroslav<br>3094 Krupička Miroslav - Autodíl<br>3404 Soa Le Thi<br>240 Kopp Miroslav<br>3267 Šimonová Anna<br>2864 Černá Věnceslava                                                                        | Výrobní čísl<br>95184759<br>Ina 7338336<br>3068187<br>420095791<br>2553914                                                                                                    | 48                                                                                                    | Název umístění<br>Další vodoměr!<br>Vysloužilové-majitel                                                                                                    |
| Uziwani no odervisec           Odběrné místo         Uživatel           61         82           85         90           102         110           120         130           130         14                                                                                                    | interní číslo Firma<br>2839 BERS METAL spol. sr. o.<br>275 Krupička Miroslav<br>3094 Krupička Miroslav - Autodíl<br>3404 Soa Le Thi<br>240 Kopp Miroslav<br>3267 Širnonová Anna<br>2864 Černá Věnceslava<br>2862 Obec Šestajovice 1.                                            | Výrobní čísl<br>95184759<br>Ina 7338336<br>3068187<br>420095791<br>2653914<br>6716365                                                                                                    | 48                                                                                                    | Název umístění<br>Další vodoměri<br>Vysloužilové-majitel<br>dvůr                                                                                                    |
| Uzivatel           0dběrné místo         Uživatel           61         82           90         102           100         110           120         130           134         198                                                                                                    | intemí číslo Firma<br>2839 BERS METAL spol. s r. o.<br>275 Krupička Miroslav<br>3004 Krupička Miroslav - Autodíl<br>3404 Soa Le Thi<br>240 Kopp Miroslav<br>3267 Simonová Anna<br>2864 Čemá Věňceslava<br>2862 Obec Šestajovice 1.<br>2423 Ordni, MUDr. Ročňová M.              | Výrobní čísl<br>95184759<br>Ina<br>7338336<br>3068187<br>420095791<br>2553914<br>671636<br>13906665<br>13906665                                                                                                    | 48                                                                                                    | Název umístění<br>Další vodoměrl<br>Vysloužilová-majitel<br>dvůr                                                                                                    |
| Uživatel           Odběrné místo         Uživatel           61         82           85         90           102         110           120         130           134         135                                                                                                    | interní číslo Firma<br>2833 BERS METAL spol. s r. o.<br>275 Krupička Miroslav<br>3004 Krupička Miroslav - Autodil<br>3404 Soa La Thi<br>240 Kopp Miroslav<br>3267 Šimonová Anna<br>2862 Dec Šestajovice 1.<br>2423 Ordin. MUDr. Ročňová M.<br>22473716 Sottbil software, s r.o. | Výrobní čísl<br>95184759<br>Ina<br>7338336<br>3068187<br>420095791<br>2653914<br>671636<br>13-806665<br>13-806665<br>14763010                                                                                                    | o<br>48                                                                                                    | Název umístění<br>Další vodoměr!<br>Vysloužilová-majitel<br>dvůr                                                                                                    |

Obrázek : Odběrná místa – nové údaje v záložce srážková voda plus ostatní

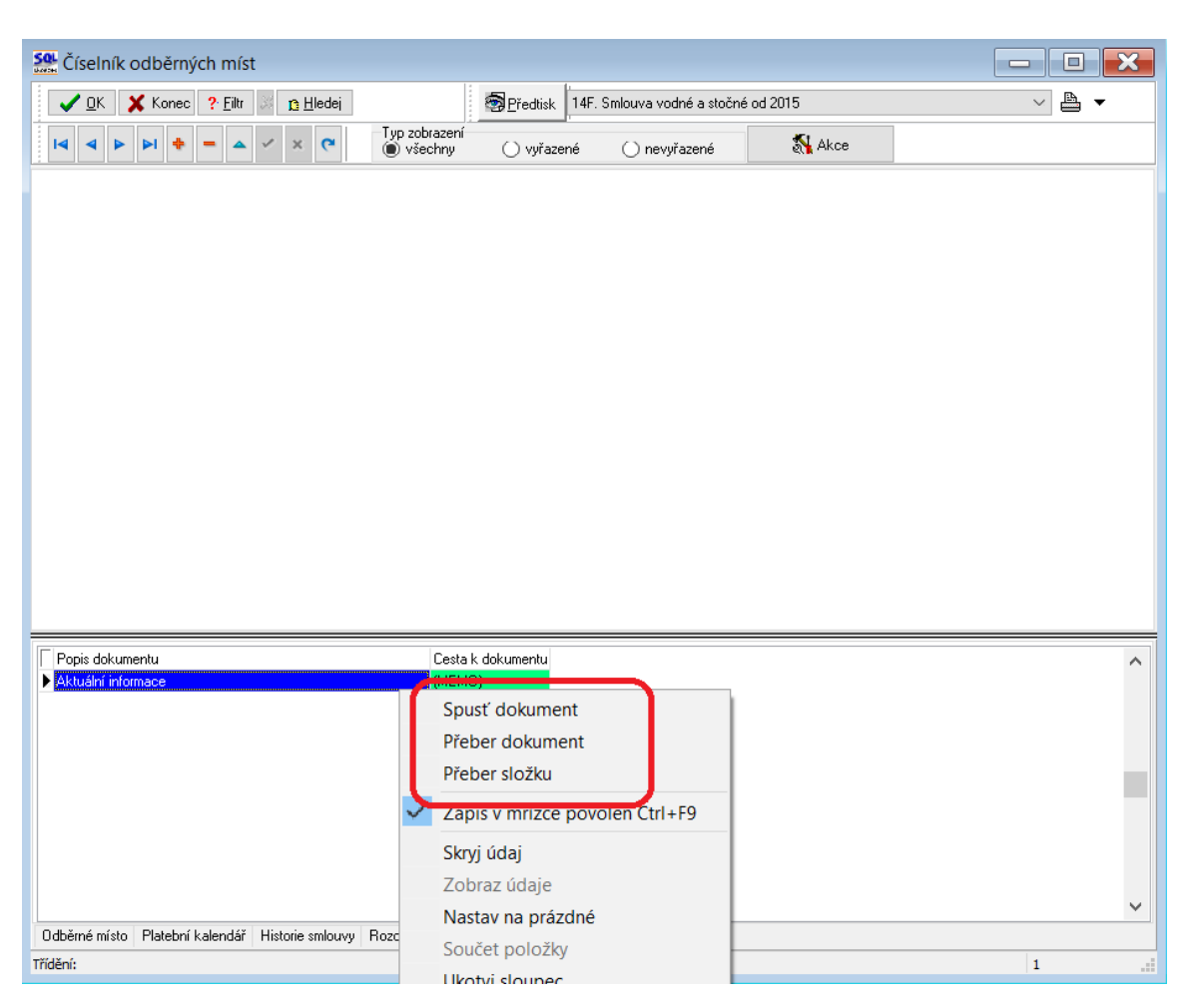

Obrázek : Odběrná místa – nová záložka dokumenty

K odběrným místům je možné nově doplňovat externí dokumenty. Připojení jednotlivých dokumentů je prováděno v záložce "Dokumenty" přes funkce a pomocí pravého tlačítka na myši:

**Spusť dokument** – v případě, že máme připojen dokument k odběrnému místu, můžeme jej otevřít pomocí této funkce.

**Přeber dokument** - pomocí této funkce je možné vyhledat a převzít cestu k dokumentu, který chceme připojit k odběrnému místu. POZOR! V případě, že používáme program v lokální počítačové síti , měly by být dokumenty uloženy na sdíleném disku tak, aby k nim byl přístup ze všech počítačů shodný.

**Přeber složku** - místo dokumentu můžeme převzít cestu k celé složce, kde může být více dokumentů, které se vztahují k jednomu odběrnému místu. Způsob převzetí i pravidla jsou shodné jako u funkce Přeber dokument.

| Číselr 🕵 Odečet                                                                                                    | z odběrného místa                                         | - 🗆 X                             |                                                                                                    |                                                                            |
|----------------------------------------------------------------------------------------------------|-----------------------------------------------------------|-----------------------------------|----------------------------------------------------------------------------------------------------|----------------------------------------------------------------------------|
|                                                                                                    |                                                           |                                   | vodné a stočné od 2015                                                                                                    | ~ 🖹 🔻                                                                      |
| Cislo vodo                                                                                                    | méru 190667                                               |                                   | ) nevuřazené 🕺 Akce                                                                                                    |                                                                            |
| Hlavni úda Předchozí                                                                                                    | odečet datum                                              | 24.9.2016                         | xí údaie II                                                                                                    | _                                                                          |
| Odběr – Předchozí                                                                                                    | odečet stav v m3                                          | 1582                              | Typ sazby a složky vyúčtování -                                                                                                    | smlouva                                                                    |
| Odběn                                                                                                    |                                                           |                                   | 667 Typ sazby                                                                                                    | 2                                                                          |
| Uživatel<br>Interní<br>Ič/Rodi<br>Dič<br>Odečet zál<br>Nový odeč<br>Odečet zál<br>Odečet zál<br>250 92<br>Obchoann rejsons<br>Jméno zástupce<br>Doplň.popis | čet datum<br>čet stav v m3<br>oh<br>○ Ne<br>✔ <u>A</u> no |                                   | Typ vyučtovani (F.S.)       Typ odběru (M.C.P.P)       Účtovat skuteč. vodné/stočné/       Hlášený odečet (A/N)       Počet připojených osob       Hodnota m3 paušál vodné       Hodnota m3 paušál stočné       Pevná složka vodné (A/N)       Smlouva       Platnost smlouvy       Rámcová objednávka       Sektor     1 | Vše (V.S.O) S<br>N<br>0<br>N<br>0.000<br>N<br>stočné (A/N) N<br>00423/0419 |
| Datum narození uživatele                                                                                                    | ,                                                         |                                   |                                                                                                    |                                                                            |
| C Odběrné místo Už                                                                                                    | ivatel - interní číslo Firma                              |                                   | Výrobní číslo                                                                                                    | Název umístění                                                             |
| 10                                                                                                    | 3127 Mateřs                                               | ká škola Šestajovice, okres Praha | 0907081401                                                                                                    |                                                                            |
| 20                                                                                                    | 2 Bautz J<br>10 Babka                                     | iri<br>Josef                      | 90215<br>008057                                                                                                    |                                                                            |
| ▶ 42                                                                                                    | 226 Klubal I                                              | František                         | 190667                                                                                                    |                                                                            |
| 43                                                                                                    | 226 Klubal I                                              | František                         | 08060572                                                                                                    |                                                                            |
| 50                                                                                                    | 3390 Vidieča                                              | in Petr                           | 506439                                                                                                    |                                                                            |
| 60                                                                                                    | 2839 BERS I                                               | METAL spol. s r. o.               | 7947207                                                                                                    | odečet46m3x9os. stoč                                                       |
| 61                                                                                                    | 2839 BERS I                                               | METAL spol. s r. o.               |                                                                                                    |                                                                            |
| 82                                                                                                    | 275 Krupičk                                               | a Miroslav                        | 95184759                                                                                                    | Další vodoměr!                                                             |
| 85                                                                                                    | 3084 Krupičk                                              | a Miroslav - Autodílna            |                                                                                                    | ~                                                                          |
| <                                                                                                    |                                                           |                                   |                                                                                                    | >                                                                          |
| Odběrné místo Platební ka                                                                                                    | lendář Historie smlouvy                                   | Rozdělená fakturace Dokumenty     |                                                                                                    |                                                                            |
| Třídění:                                                                                                    |                                                           | Podmínka:                         |                                                                                                    | 4/1778                                                                     |

Obrázek : Odběrná místa – upravená tvorba odečtu záloh při tvorbě odečtu

Na kartě odběrného místa je upravena i funkce "Vystavení odečtu z odběrného místa". V případě, že na odběrném místě jsou nastaveny zálohy, program při tvorbě odečtu automaticky nabídne i možnost odečtu uhrazených záloh na vytvořeném odečtu.

## Číselník vodoměrů

V číselníku vodoměrů můžeme nově k jednotlivým vodoměrům doplňovat novou akci "Změna plomby" (více popsánu v číselníku akcí vodoměrů). Dále je zjednodušena funkce pro vytvoření odečtu z demontáže vodoměru, kde nám program ihned nabízí možnost tvorby odečtu vodoměru.

V tabulce je nově možno připojovat libovolné externí dokumenty tak, jako je tomu v nabídce odběrných míst. Na kartě vodoměru, který je namontován na odběrném místě máme možnost vidět i druh zpětné klapky.

#### 13

| K C Typ zobrazení<br>Všechny Ovyřazené | 📄 nevyřazené 😨 | 💦 Akce |  |
|----------------------------------------|----------------|--------|--|
|                                        |                |        |  |
|                                        |                |        |  |
|                                        |                |        |  |
|                                        |                |        |  |
|                                        |                |        |  |
|                                        |                |        |  |
|                                        |                |        |  |
|                                        |                |        |  |
|                                        |                |        |  |
|                                        |                |        |  |
|                                        |                |        |  |
|                                        |                |        |  |
| Cesta k dokumentu                      |                |        |  |
|                                        |                |        |  |

Obrázek : Vodoměry – nová záložka dokumenty

K vodoměrům je možné nově doplňovat externí dokumenty. Připojení jednotlivých dokumentů je prováděno v záložce "Dokumenty" přes funkce a pomocí pravého tlačítka na myši:

**Spusť dokument** – v případě, že máme připojen dokument k vodoměru, můžeme jej otevřít pomocí této funkce.

**Přeber dokument** - pomocí této funkce je možné vyhledat a převzít cestu k dokumentu, který chceme připojit k vodoměru. POZOR! V případě, že používáme program v lokální počítačové síti , měly by být dokumenty uloženy na sdíleném disku tak, aby k nim byl přístup ze všech počítačů shodný.

**Přeber složku** - místo dokumentu můžeme převzít cestu k celé složce, kde může být více dokumentů, které se vztahují k jednomu vodoměru. Způsob převzetí i pravidla jsou shodné jako u funkce Přeber dokument.

### Odečty vodoměrů

Při vstupu do evidence vodoměrů může uživatel vybírat odečty vodoměrů buď za vybrané období. V tom případě musí mít zaškrtnut údaj "Zobraz odečty jen za vybrané období".

Nebo si může vybrat období s tím, že program zobrazí veškeré odečty za vybraný interval období + zobrazí odečty, které nebyly vyúčtovány z minulých období. V tom případě nebude mít zaškrtnut údaj "Zobraz odečty jen za vybrané období".

| Výběr odečty                            | ×          |  |  |  |  |
|-----------------------------------------|------------|--|--|--|--|
| Zadej od účetního období                |            |  |  |  |  |
| Zadej do účetního obd                   | obí 5      |  |  |  |  |
| Zadej účetní rok                        | 2017       |  |  |  |  |
| Od data vyúčtování                      | 01.05.2017 |  |  |  |  |
| Do data vyúčtování                      | 31.05.2017 |  |  |  |  |
| Zobraz odečty jen za vybrané období 🛛 🗌 |            |  |  |  |  |
| ✓ Ano                                   |            |  |  |  |  |

Obrázek : Výběr odečtů vodoměrů s možností výběru i jen vybraného období

V nabídce odečtů vodoměrů jsou upraveny tyto funkce :

**Označ hromadně odečty pro faktury** – v případě nastaveného parametru Změna období při fakturaci na A program automaticky upraví období vyúčtování na aktuální u všech odečtů, které pomocí této funkce označíme. Změna období slouží zejména k synchronizaci odečtů vodoměrů s porovnáním n následnou fakturaci.

**Dopočet podružných vodoměrů** – při automatickém odpočtu spotřeby podružných vodoměrů program na hlavním vodoměru odečítá jen tu složku vodného a stočného, která je na hlavním vodoměru sledována.

**Pevná složka vodné a stočné** – výpočet pevné složky vodného a stočného nyní probíhá dle číselníku sazeb a ne dle hodnoty uvedené na odběrném místě (zde je zrušena)

| 🗸 <u>O</u> K 💢 Konec  ? <u>F</u> iltr           | 🎉 👖 <u>H</u> ledej          |                   |                                                                         | Předti:          | sk 03F. Chyb  | ně zaznamenané o | dečty               | ~ 占 🗖         | • |
|-------------------------------------------------|-----------------------------|-------------------|-------------------------------------------------------------------------|------------------|---------------|------------------|---------------------|---------------|---|
|                                                 | 🗸 🗙 👩 Typ z                 | obrazení          | 490 A 1-1                                                               |                  | <br>          | 1                |                     |               |   |
|                                                 |                             | iechnv 🔍          | vvúčtované On                                                           | evvúčtované      | क हत          | Vystav fa        | ikturu              |               | F |
| ákladní údaje Adresy+ostatní                    | Poznámka                    |                   |                                                                         |                  |               | Vystav sl        | oženku              |               |   |
| ouse<br>Adhěrné místo                           | 99023                       | 30 Stav vodor     | něru                                                                    | 1.050.00         | Korek ce odno | 7-1              | - 1.4               |               | - |
| Číslo vodoměru                                  | 20                          | Předchozí s       | tav v m3                                                                | 1 236,00         | Korekce odpo  | Zobraz f         | akturu              |               | F |
| Čísla adažku/Dažadí dan                         | 200                         | Novy stav         | V M3                                                                    | 1 295,00         | Cootčoba et   | Zobraz s         | loženku             |               |   |
| Lisio odectu/Poradi den                         | 22033                       | U Spotreba        | Yoane m3                                                                | 39,00            | ohori ena sr  | Nastav o         | bdobí vyúčtování    |               |   |
| Cp Vodné/Stočné/Obě U2                          |                             |                   | <ce< td=""><td></td><td></td><td></td><td></td><td></td><td></td></ce<> |                  |               |                  |                     |               |   |
| Ibdobí vyúčtování                               |                             | Poznamka          | generovar                                                               | ný zápis odečti  | 1             | Označ hr         | omadně odečty p     | ro faktury    |   |
| )bdobí od 1.1.2017 do                           | 92 Vyúčtování<br>Celkem cen | a vodné v Kč      | 1.09                                                                    | 5.34 Číslo       | Označ hr      | omadně odečty p  | ro složenky         |               |   |
| ) atum uskut.zdanitelného plnění                | Celkem cen                  | a stočné v Kč     | 12                                                                      | 37.08 Datum      | Zruš hror     | madné označení p | ro faktury          |               |   |
| ena za vodné a stočné                           | Paušál vodr                 | ném3/Kč (         | 100                                                                     | <u>η η</u> Datum | Vystav p      | říimový doklad   |                     |               |   |
| yp sazby                                        |                             | Paušál stoč       | ném3/Kč (                                                               | 100              | n nn Datum    | Výpočet          | odečtu              |               |   |
| ena vodne v Kc za m3/sieva %                    | 27,0600 0 0,0               | IU<br>Pevná složi | ka vodné Kč                                                             |                  | 0.00 Ubraze   | Stormuia         | dečet               |               |   |
| ena stocne v K.c v m3/sleva %                   | 31,7200 0 0,0               | 0 Pevná složi     | (a stočné Kč                                                            |                  | 0.00 Zhúvá    | Stornuj c        | decet               |               |   |
| lmístění odběrné <u>ho místa</u><br>zvězťovouho | 022                         | 1 Srážková v      | oda m/Kč 01                                                             | 00               | 0.00 20,00    | Délení o         | dectu dle platnost  | i sazby       |   |
| Plátop Dubavižavé Lu                            | , 023                       |                   |                                                                         | 2017             | 3 (June       | Odečti z         | álohv hromadně      |               |   |
| Llice Tulous                                    |                             |                   | bez dob . % 15                                                          | 2.29             | 92.42 Úbr da  | Odečti z         | álohy pouze k akt   | odečtu        |   |
| Dhoo Tyioya<br>Dhoo Duobuou ad Ki               | × ×                         |                   |                                                                         | 2 6 2 6          | 2.90 (u u     | Vunočti v        | uróžia, zo upomínia |               |   |
| Tipec Hychnov had Ki                            | hezhoù                      | Celkem            |                                                                         | 2 030            | 0,20 Uhrada   | vypocus          | srazky za upomink   | y<br>         |   |
|                                                 |                             | . ×               |                                                                         | 01.1.17.1        | 0 0           | Dopočet          | spotřeby podružr    | ných vodoměrů |   |
| /ystav fakturu/slozenku (A/N) U<br>J            | dberne misto Lislo<br>12110 | Vodomeru Lis      | 10 odectu Ubdobi od                                                     | 24 2 2017        | Lena za m3    | Export o         | dečtů               |               |   |
| N                                               | 13113                       | 5243380           | 21950 3.4 2016                                                          | 31 12 2016       |               | Historie         | odečtů              |               |   |
| N                                               | 13113                       | 5243380           | 21952 1.1.2017                                                          | 24.3.2017        |               | Odběrné          | místo               |               |   |
| N                                               | 13120                       | 2805395           | 21936 3.4.2016                                                          | 31.12.2016       |               | Ouberne          | misto               |               |   |
| N                                               | 13120                       | 2805395           | 21937 1.1.2017                                                          | 24.3.2017        |               | Vodomě           | r                   |               |   |
| N                                               | 13123                       | 7814612           | 21953 3.4.2016                                                          | 31.12.2016       |               | Výměny           | vodoměrů            |               |   |
| N                                               | 13123                       | 7814612           | 21955 1.1.2017                                                          | 24.3.2017        |               | 27,0600          | 0,0000              | 103,00        |   |
| N                                               | 13670                       | 10011477407       | 21875 24.9.2016                                                         | 31.12.2016       |               | 25,3900          | 0,0000              | 0,00          |   |
| N                                               | 13670                       | 82299             | 21877 1.1.2017                                                          | 24.2.2017        |               | 27,0600          | 21 5200             | 2,00          |   |
| N                                               | 990230                      | 2000              | 22031 3 4 2016                                                          | 31 12 2016       |               | 25,3000          | 30,5400             | 1 143 00      |   |
|                                                 |                             |                   |                                                                         |                  |               |                  | /                   |               |   |

Obrázek : Odečty vodoměrů – nová funkce dělení odečtů dle platnost sazby

V odečtech lze dále provést dopočet odečtu vodoměrů s jeho rozdělením dle dělené fakturace, která je nastavena v nabídce odběrná místa a rozdělená fakturace.

Funkci můžeme použít na již vytvořeném odečtu . Program provede automatické rozdělení odečtu podle dělené fakturace. Výpočet odečtu podle dělené fakturace musíme provést před vystavením faktury z odečtu a po případně dělení odečtu dle platnosti sazby.

| 🗸 OK 🗶 Konec 🖓 Filtr 🐰 🎦 Hledej                                 | ,                                                        | Předtisk 03F. Chybri                | ě zaznamenané odečty 🗸 🕒 🔻                     |     |
|-----------------------------------------------------------------|----------------------------------------------------------|-------------------------------------|------------------------------------------------|-----|
| Typ zot                                                         | razení                                                   | <u>a</u> «                          |                                                |     |
|                                                                 | chnv 🔍 vvúčtované 🔍                                      | nevvúčtované 🐨 🔍 🔊                  | Vystav fakturu                                 | F11 |
| ákladní údaje Adresy+ostatní Poznámka                           |                                                          |                                     | Vystav složenku                                |     |
| Dubein<br>Ddhěrné místo 991651                                  | Stav vodoměru                                            | IE on Karakaa adar                  | 7                                              | 540 |
| Číslo vodoměru E2440                                            | Předchozí stav v m3                                      | 45,00 Korekce odpo                  | Zobraz fakturu                                 | F12 |
|                                                                 | Nový stav v m3                                           | 90,00 Kolekce oopt                  | Zobraz složenku                                |     |
| Jislo odečtu/Pořadi den 2440/                                   | Spotřeba vodně m3                                        | 45,00 Spotreba s                    | Nastav období vyúčtování                       |     |
| Cp Vodné/Stočné/Obě 0165 0 R 0 F                                | Důvod korekce                                            |                                     | Hablar obdobi tyactoram                        |     |
| Ibdobí vyúčtování                                               | Poznámka                                                 |                                     | Označ hromadně odečty pro faktury              |     |
| Dbdobí od 12.5.2017 do 31.5.2017 2                              | ) Vyúčtování<br>Celkem cena vodné v Kč                   | 1 217 70 Číslo                      | Označ hromadně odečty pro složenky             |     |
| )atum uskut.zdanitelného plnění 31.5.2017                       | Celkem cena stočné v Kč                                  | 1 427 40 Datum                      | Zruš hromadné označení pro faktury             |     |
| ena za vodné a stočné                                           | Paušál vodné m3/Kč                                       |                                     | Vystav příjmový doklad                         |     |
| yp sazby                                                        | Paušál stočné m3/Kč                                      | 0,00 0,00 Datum                     | Výpočet odečtu                                 |     |
| ena vodne v Kc za m3/sleva % 27,0600 0 0,00                     | Pevná složka vodné Kč                                    | 0.00                                | Sterrui edečet                                 |     |
| ena stocne v K.c v m3/sleva % 31,7200 0 0,00                    | Pevná složka stočné Kč                                   | 0.00 Chiuź                          | Stornuj odecet                                 |     |
| Jmístění odběrné <u>ho místa</u>                                | Srážková voda m/K č                                      | 0.00 0.00                           | Délení odečtu dle platnosti sazby              | _   |
|                                                                 |                                                          | 2017 5 Úbra                         | Dělení odečtů dle rozdělené fakturace          |     |
| Hice Va Chalk fak                                               | Celkern Köbez dob . % 15                                 | 2.645.10 Úbr.da                     | Odečti záloby bromadně                         |     |
| Ve Skalkach<br>Oliver                                           | Calkers Kž a dah                                         | 2 041 97 (hund                      | Odočti zálohy neuze k akt odočtu               |     |
| Sestalovice                                                     |                                                          | J 041,07 Unrad                      | Odecti zalohy podze k akt.odectu               |     |
|                                                                 |                                                          |                                     | Vypočti sražky za upominky                     |     |
| Výstav fakturu/složenku (A/N) Odberne místo Císlo v<br>N 991550 | 2000meru Lisio odectu Ubdobi o<br>2029429 24024 1.7.2016 | d Ubdobi do Lena za ma<br>11.5.2017 | Dopočet spotřeby podružných vodoměrů           |     |
| N 991570                                                        | 2732535 24308 3.8.2016                                   | 11.5.2017                           | Export odečtů                                  |     |
| A 991572                                                        | 0 23844 1.3.2016                                         | 31.12.2016                          | Historia adačtů                                |     |
| A 991572                                                        | 0 23855 1.1.2017                                         | 1.4.2017                            |                                                |     |
| N 991573                                                        | 52054503 24331 3.8.2016                                  | 11.5.2017                           | Odberne misto                                  |     |
| N 991580                                                        | 93025555 23967 15.7.201                                  | 6 11.5.2017                         | Vodoměr                                        |     |
| N 991589                                                        | 64653 24265 26.6.201                                     | 6 11.5.2017                         | Výměny vodoměrů                                |     |
| N 991600                                                        | 1035496 23968 22.6.201                                   | 4 11.5.2017                         | 21,0000 01,1200 00,000                         |     |
| N 991620                                                        | 7560362 23369 28.6.201                                   | b 11.5.2017<br>7 13.5.2017          | 27,0600 31,7200 16,00<br>27,0600 21,7200 16,00 | _   |
| A 391620                                                        | 7000362 24408 12.5.201<br>524406 24129 1.7.2016          | 12.0.2017                           | 27,0000 31,7200 16,00<br>27,0000 21,7200 45,00 | -   |
| ۵ <u>۹۹۱</u> ۵۵0                                                | 534495 24407 12 5 201                                    | 7 31 5 2017                         | 27,0000 31,7200 43,00                          |     |
| 301000                                                          | 24401 12.3.201                                           | 01.0.2011                           | 43,000                                         | - V |

Obrázek : Odečty vodoměrů – nová funkce dělení odečtů dle rozdělené fakturace

#### Výpočet splátky platebního kalendáře

V nové systému byla upravena funkcionalita výpočtu splátky platebního kalendáře. Tato funkce se používá u organizací, které tvoří zálohy pro úhrady vodného a stočného. Výpočet se provádí na základě pořízených odečtů za vybrané období a dělí se počtem splátek, ze kterých bude složen nový platební kalendář. Jednotlivé splátky se zaokrouhlují na celé 100 koruny.

Funkci spouštíme vždy před tvorbou nových splátek platebního kalendáře a po vystavených odečtech z předchozí období (nemusí být z odečtů provedena fakturace). Neprovádějte přepočet splátek platebního kalendáře během trvání aktuálních splátek platebního kalendáře.

Při vstupu do formuláře nám program nabídne tabulku, ve které vyplníme údaje, podle kterých program vypočte nový platební kalendář.

Jsou to tyto údaje :

**Období od a rok od odečtů** – zadáváme ve formě měsíc a rok období , od kterého budou vstupovat odečty vodoměrů do výpočtu

**Období do a rok do odečtů**- zadáváme ve formě měsíc a rok období, do kterého budou vstupovat odečty vodoměrů do výpočtu

Číslo platebního kalendáře – vkládáme číslo platebního kalendáře, pro který se bude provádět výpočet nových splátek vodného a stočného (program bude provádět výpočet nových splátek pro všechna odběrná místa, která mají nastaven daný kód platebního kalendáře)

**Datum pro výpočet** – datum , kdy se provádí výpočet nové splátky –podle tohoto údaje program dohledávat sazbu za vodné a stočné podle číselníku sazeb

**Počet splátek** – počet splátek, který je dělena celková částka zálohy vypočtené dle skutečné spotřeby za uplynulé období

| Výpočet splátky plat.kalendář    | × |
|----------------------------------|---|
| Zadej od období odečtů 1         |   |
| Zadej od roku odečtů 2017        |   |
| Zadej do období odečtů 12        |   |
| Zadej do roku odečtů 2017        |   |
| Číslo platebního kalendáře 🛛 🔲 🗝 |   |
| Datum pro výpočet 12.5.2017      |   |
| Počet splátek 12                 |   |
| ·                                |   |
| ✓ <u>A</u> no X Storno           |   |
| ✓ <u>A</u> no X Storno           |   |

Obrázek : Výpočet splátky platebního kalendáře – výběr období pro výpočet

Po zadání údajů ve výběru program provede výpočet nové splátky u odběrných míst, která mají nastaveno stejné číslo platebního kalendáře a dále u sebe mají nastaveno, že se u nich tvoří platební kalendář (A/N)).

Program zobrazí nové zálohy ve výběrové tabulce. Odběrná místa, která mají nižší zálohy než v předchozím období, jsou v mřížce barevně odlišena červeně. Odběrná místa, která mají vyšší zálohy než v předchozím období, jsou zeleně.

Odběrná místa, která mají v původním období výši zálohy vyšší jak nula, ale která nemají vypočtenu novou zálohu (například za vybírané období není vytvořen žádný odečet se spotřebou), jsou označena v údaji "Dopočítat novou zálohu do odběrného místa" písmenem N. U těchto odběrných míst se nebude výše zálohy přepočítávat.

Přepočet zálohy se provádí dle spotřeby za vybrané období v m3. Do výše zálohy není zahrnuta pevná složka vodné a stočné a dále výši zálohy neovlivňuje hodnota srážkové vody. Naopak m3 paušálu jsou započteny do spotřeby za vybrané období m3.

Následně program výši splátky vynásobí sazbou za vodné a stočné podle číselníku sazeb a zaokrouhlí na celé stokoruny.

| Se Výpočet no    | ových zálo       | h vodné a stoč           | né                 |                              |                             | [     | - 0          | ×      |
|------------------|------------------|--------------------------|--------------------|------------------------------|-----------------------------|-------|--------------|--------|
| 🗸 <u>о</u> к 🗙   | Konec ? <u>P</u> | iltr 🗙 <u>na H</u> ledej | -<br>              | Předtisk 01. Kniha odběr     | ných míst s novými zálohami | ~ 🖹 🔻 |              |        |
|                  | + -              | ▲ ✓ × ୯                  | <b>⊕</b> A         | <sup>kce</sup> Odběrn        | é místo                     |       |              |        |
| Odběrné místo    |                  |                          |                    | Odečty                       |                             |       |              |        |
| Odběrné mís      | to               |                          | 152                | Vodom                        | ěr                          |       | 0,00         |        |
| Variabilní symbo | ol               |                          | 152                | Ulož po                      | vé zálohy                   |       | 600,00       |        |
| Firma - plátco   | e Kra            | pivin Sergey             |                    | 0102110                      | opionity content in         |       | 600,00       | ]      |
| Ulice,čp - plátc | e Želiv          | ského 15                 |                    |                              | Splátka vodné m3            |       | 0            |        |
| Město - plátce   | Šest             | ajovice                  |                    |                              | Splátka stočné m3           |       | 0            |        |
| Název obce       | Šest             | ajovice                  |                    |                              | Splátka celkem m3           |       | 0            |        |
| Lilice označení  | í Želiv          | ského                    |                    |                              | Nové zálohy                 |       |              |        |
| Čn umístění      | 2011             | 15                       |                    | ]                            | Splátka vodné Kč            |       | 0,00         |        |
| -                |                  |                          |                    |                              | Splátka stočné Kč           |       | 0,00         |        |
| Rada platebník   | ho kalendáře     |                          | aro platební kalen | dář                          | Splátka celkem Kč           |       | 0,00         | Í      |
| Cyklus           |                  | 5                        | Paušály červen-če  | ervenec                      | Splátka vodná m3            |       | 0            | 1      |
|                  |                  |                          |                    |                              |                             |       | 0            | á      |
| Dopočítat nov    | ou zálohu do     | odběrného místa (A/      | N)                 | N                            |                             |       |              |        |
|                  |                  |                          |                    |                              | Splátka celkem m3           |       |              | 1      |
| Poznámka Ty      | yp vyúčtování    | Číslo vodoměru           | Výrobní číslo      | Firma plátce                 | Ulice,čp plátce             |       | Město plátce | ~      |
| (Blob) F         |                  | 90215                    | 90215              | Bautz Jiří                   | Revoluční 2                 |       | Šestajovice  |        |
| (Blob) F         |                  | 2826642                  | 02826642           | Mikšovská Ludmila            | Revoluční 14                |       | Šestajovice  |        |
| 🕨 (Blob) 🛛 🖡     |                  | 0                        |                    | Krapivin Sergey              | Želivského 15               |       | Šestajovice  |        |
| (Blob) F         |                  | 79506                    | 79506              | Tyburcová Daniela            | Želivského 16               |       | Šestajovice  |        |
| (Blob) F         |                  | 79997                    | 79997              | Zvířecí Antonín              | Želivského 17               |       | Šestajovice  |        |
| (Blob) F         |                  | 160701                   | 160701             | Babovák Josef                | Husova 34                   |       | Šestajovice  |        |
| (Blob) F         |                  | 64759                    | 64759              | Gürtler Karel                | Želivského 42               |       | Šestajovice  |        |
| (Blob) F         |                  | 68549                    | 068549             | Jeřábková Marie              | Husova 43                   |       | Šestajovice  |        |
| (Blob) F         |                  | 380660                   | 380660             | Procházka Jaroslav           | Chelčického 44              |       | Šestajovice  |        |
| (Blob) F         |                  | 42009368008              | 42009368008        | Žižková Zuzana               | Želivského 46               |       | Šestajovice  | $\sim$ |
| <                |                  |                          |                    |                              |                             |       | >            |        |
| Třídění:         |                  |                          | Po                 | odmínka: (cislo_platebniho_k | alendare=1)                 |       | 3/720        | .:     |

Obrázek : Vypočtená nová splátka platebního kalendáře

Ve formuláři si můžeme provést kontrolu, můžeme změnit individuálně výši nové zálohy či můžeme vypnout dopočet nové zálohy do odběrného místa pomocí přepínače v údaji "Dopočítat novou zálohu do odběrného místa".

Můžeme si provést i tvorbu kontrolní tiskové sestavy nebo se můžeme přes tlačítko Akce přepnout do odečtů, vodoměrů či odběrných míst.

V případě, že chceme nové zálohy uložit do karty odběrných míst, stiskneme tlačítko Akce a zde funkci Ulož nové zálohy. Program provede uložení nových záloh do karet odběrných míst. Teprve po tomto kroku můžeme založit nové předpisy splátek platebního kalendáře na odběrných místech. Hromadné založení nových splátek provedeme pořízením nových vět do tabulky Období platební kalendář v nabídce Akce.

#### Přepočet odpočtu spotřeby podružných vodoměrů

Pokud máme v organizaci nastaveny podružné a hlavní vodoměry, můžeme provést hromadný odpočet spotřeby podružných vodoměrů na hlavních vodoměrech pomocí této funkce.

Tuto funkci můžeme spouštět po zadání odečtů vodoměrů a před tvorbou faktury z vystavených odečtů . Po spuštění funkce program nabídne období, za které provedeme dopočet spotřeby podružných vodoměrů.

| Dotaz                                 |                     | ×        |
|---------------------------------------|---------------------|----------|
| Opravdu chceš přepočítat odpočty spot | řeby podružných vod | loměrů ? |
|                                       | Ano                 | Ne       |

Obrázek : Hromadný přepočet spotřeby podružných vodoměrů

Pro správný výpočet odpočtu spotřeby podružného vodoměru na hlavním je důležité :

- před pořízením odečtu mít na odběrném místě, kde je namontován hlavní vodoměr nastaven údaj Hlavní odběrné místo na A

| Selník odběrnýc                                                                                                    | h míst                                                                                                    |                                                                                                    |                                                                            |                                                                                                    |                                                                                     | X                     |
|----------------------------------------------------------------------------------------------------|----------------------------------------------------------------------------------------------------|----------------------------------------------------------------------------------------------------|----------------------------------------------------------------------------|----------------------------------------------------------------------------------------------------|-------------------------------------------------------------------------------------|-----------------------|
| ✓ <u>0</u> K 🗙 Konec                                                                                                    | <b>?</b> <u>F</u> iltr                                                                                                    |                                                                                                    |                                                                            | 🗐 <u>P</u> ředtisk                                                                                                    | 14F. Smlouva vodné a stočné od 2015                                                 | 5                     |
|                                                                                                    | - 🔺 🖌 🗙 🥐 Typ zobra                                                                                                    | zení<br>ny 🔾 vyřazené                                                                                                    | 🔘 nevyřazené                                                               | 💦 Akce                                                                                                    |                                                                                     |                       |
| Hlavní údaje Doplňujíci úd                                                                                                    | daje   Srážková voda + ostatní   Ú                                                                                           | daje smlouva   Poznámka   D                                                                                                    | )oplňující údaje II                                                        |                                                                                                    |                                                                                     |                       |
| Majitel       Interní číslo       Image: Second constraints         Ič/Rodné číslo       Dič         Softbit software, s.r.o.       Softbit software, s.r.o.         Nad Dubinkou 1634       Sito 1         State 1       Rychnov         Obchodní rejstřík       Jméno zástupce         Doplň, popis       Image: Second constraints         Poč.stav vodoměr       1.         Text do fakturace       Sestajovice I Pohádl | 27473716            27473716            CZ27473716            nad Kněžnou            11.2010         287,00           xová 1 | Adresát<br>Interní číslo<br>Číslo sídlo plátce<br>Ič/Rodné číslo<br>Dič<br>Softbit software s.r.o.<br>Na Drahách 952<br>516 01<br>Sumarizace<br>Celkem vodné Kč<br>Celkem vodné Kč<br>Celkem odběr vodné m3 | 2747:<br>2747:<br>0<br>nad Kněžnou<br>0.00 Celk<br>0.00 Celk<br>0.00 Posle | a716<br>Délení faktur,<br>3716<br>Datum + hodr<br>Datum<br>Poslední stav<br>Poslední stav<br>Poslední c<br>Měsíc/Bok<br>Hlavní odběrr<br>A<br>em stočné Kč<br>em odběr stočné m3 | 0<br>1001 posl. odečtu<br>24.9.2016<br>4664<br>1000<br>1000<br>1000<br>0,00<br>0,00 |                       |
| C Odběrné místo – Už                                                                                                    | ivatel - interní číslo – Firma                                                                                               |                                                                                                    | Vírobní čís                                                                | lo                                                                                                    | Název umístění                                                                      |                       |
| T 10                                                                                                    | 27473716 Softbit softwar                                                                                                    | e \$10                                                                                                    | 090708140                                                                  | 11                                                                                                    | Nazev unisterii                                                                     |                       |
| 20                                                                                                    | 2 Bautz Jiří                                                                                                    |                                                                                                    | 90215                                                                      |                                                                                                    |                                                                                     |                       |
| 32                                                                                                    | 10 Babka Josef                                                                                                    |                                                                                                    | 008057                                                                     |                                                                                                    |                                                                                     |                       |
| 42                                                                                                    | 226 Klubal Františe                                                                                                    | k                                                                                                    | 190667                                                                     |                                                                                                    |                                                                                     |                       |
| 43                                                                                                    | 226 Klubal Františe                                                                                                    | ĸ                                                                                                    | 08060572                                                                   |                                                                                                    |                                                                                     |                       |
| 50                                                                                                    | 3390 Vidiečan Petr                                                                                                    |                                                                                                    | 506439                                                                     |                                                                                                    |                                                                                     |                       |
| 60                                                                                                    | 2839 BERS METAL                                                                                                    | spol. s r. o.                                                                                                    | 7947207                                                                    |                                                                                                    | odečet46m3x9os. stoč                                                                |                       |
| 61                                                                                                    | 2839 BERS METAL                                                                                                    | spol. s r. o.                                                                                                    |                                                                            |                                                                                                    |                                                                                     |                       |
| 82                                                                                                    | 275 Krupička Miro                                                                                                    | slav                                                                                                    | 95184759                                                                   |                                                                                                    | Další vodoměr!                                                                      |                       |
| 85                                                                                                    | 3084 Krupička Miro                                                                                                    | slav - Autodílna                                                                                                    |                                                                            |                                                                                                    |                                                                                     | $\mathbf{\mathbf{v}}$ |
| <                                                                                                    |                                                                                                    |                                                                                                    |                                                                            |                                                                                                    | >                                                                                   |                       |
| Odběrné místo Platební ka                                                                                                    | alendář Historie smlouvy Rozděl                                                                                              | ená fakturace Dokumenty                                                                                                    |                                                                            |                                                                                                    |                                                                                     |                       |
| Třídění:                                                                                                    |                                                                                                    | Podmínka:                                                                                                    |                                                                            |                                                                                                    | 1/1778                                                                              |                       |

Obrázek : Odběrné místo hlavní vodoměr

- na odběrných místech, kde jsou podružné vodoměry, je třeba mít v údaji "Hlavní odběrné místo" znak N a vpravo kód odběrného místa.

| 🗸 <u>O</u> K 💢 Konec                                                                                                    | <u>? F</u> iltr ॐ <u>p H</u> ledej                                                                                  |                                                                                                    |                                                                                                    | 🗑 <u>P</u> ředtisk                                                                                                    | 14F. Smlouva vodné a sto                                                                                               | očné od 2015 |
|----------------------------------------------------------------------------------------------------|----------------------------------------------------------------------------------------------------|----------------------------------------------------------------------------------------------------|----------------------------------------------------------------------------------------------------|----------------------------------------------------------------------------------------------------|----------------------------------------------------------------------------------------------------|--------------|
| IA A A A                                                                                                    | - 🔺 🖌 🗶 🥐 Typ z                                                                                                    | obrazení<br>šechny () vyřazené                                                                                                    | 🔿 nevyřazené                                                                                                    | <table-of-contents> Akce</table-of-contents>                                                                                                    |                                                                                                    |              |
| lavní údaje Doplňujíci ú<br>Majitel<br>Interní číslo<br>Dič<br>Softbit software, s.r.o.<br>Nad Dubinkou 1634<br>516 01 (Rychnov<br>Obchodní rejstřík<br>Jméno zástupce<br>Doplň.popis<br>Poč.stav vodoměr<br>Text do fakturace<br>Sestajovice I Revolu | Jaje Srážková voda + ostatní<br>274737<br>27473716<br>CZ27473716<br>nad Kněžnou<br>nad Kněžnou<br>1 017/<br>jiční 2 | Údaje smlouva       Poznámka         Interní číslo       Image: State state state | >oplňující údaje II           27473           27473716           CZ27473716           nad Kněžnou           1490.00           Celke           14.00           Posle | Další údaje     Dělení faktury     Datum + hodr     Datum     Poslední ca     Měsíc/Rok     Hlavní odběrn     N     m stočné Kč     m odběr stočné m3 | 0<br>ota posl. odečtu<br>1.4.2017<br>1490<br>bdobí odečtu<br>4 2017<br>é místo<br>10<br>33 232,03<br>1 490,00<br>14,00 |              |
| Odběrné místo U:<br>10<br>20                                                                                                    | fivatel - interní číslo Firma<br>27473716 Softbit sof<br>Bautz Jiří<br>10 Babka Jos<br>226 Klubal Fra               | tware, s.r.o.<br>sef<br>htišek                                                                                                    | Výrobní čísk<br>030708140<br>90215<br>008057<br>130667<br>08060572                                                                                                  |                                                                                                    | Název umístění                                                                                                    |              |
| 32<br>42<br>43<br>50<br>60                                                                                                    | 226 Klubal Fra<br>3390 Vidiečan P<br>2839 BERS ME                                                                   | nasek<br>Petr<br>TAL spol. s r. o.                                                                                                    | 506439<br>7947207                                                                                                    |                                                                                                    | odečet46m3x9os                                                                                                    | . stoč       |

Obrázek : Odběrné místo podružný vodoměr

Následně je možné vytvořit odečty. Při tvorbě odečtu si informační systém ukládá informaci o hlavním a podružné vodoměru do odečtu. Po zadání odečtů je možné provést odpočet spotřeby podružných vodoměrů od spotřeby hlavního pomocí této funkce nebo formou individuálního přepočtu při na kartě odečtu.

Program automaticky sečte spotřebu na podružných vodoměrech za zvolené období a doplní ji na hlavní vodoměr se záporným znaménkem do údaj Korekce vodné nebo stočné. Údaj korekce vodné nebo stočné se naplňuje podle toho, jaký druh spotřeby je nastaven na odběrném místě, tedy zda se počítá na odběrném místě vodné nebo stočné nebo obě veličiny.

Funkci je možné spustit i opakovaně, program však neprovádí již přepočet u odečtů, ze kterých je vytvořen daňový doklad.

#### Platební kalendář – elektronické zaslání

V nové verzi byla upravena funkce elektronického odesílání platebních kalendářů. Elektronické odesílání platebních kalendářů se provádí v nabídce Přehledy platebního kalendáře. Zde si vybereme období, ve které jsou založeny nové předpisy splátek platebního kalendáře.

V tabulce jsou dva důležité údaje :

El.doklady (A/N) – tento údaj je přebírán z číselníku odběratelů a údaje elektronická fakturace. Program bude nabízet hromadné odesílání platebního kalendáře emailem u splátek, které jsou označeny písmenem A.

Zaslání emailem (A/N) – znakem A jsou označeny všechny předpisy splátek platebního kalendáře, které chceme elektronicky poslat. V rámci jednoho platebního kalendáře však takto označujeme pouze jednu splátku bez ohledu zda jich máme v rámci jednoho platebního kalendáře 4 nebo 12 nebo jiný počet.

| ✓ QK X Konec ?      ✓ QK X Konec ?      ✓ QA X X X X X X X X X X X X X X X X X X                                                                                                    | Eilir <u>A</u> <u>A</u> | 195040(<br>195040(<br>]<br>]<br>Jeňka                                                                  | Předisk 01F. F     Odběrn     Úhrady     Označ h     Hromac | flatební kalendář dle<br>é místo<br>nromadně pro z<br>dné odeslání er<br>Dph<br>Cell<br>Úhrac | odběrných míst<br>zaslání<br>nailem<br>Kč<br>Kč      |                            | 21.1.2017<br>15.3.2017<br>1913<br>286<br>2 200  | 3.04<br>15<br>5.355                |
|----------------------------------------------------------------------------------------------------|----------------------------------------------------------------------------------------------------|----------------------------------------------------------------------------------------------------|-------------------------------------------------------------|-----------------------------------------------------------------------------------------------|------------------------------------------------------|----------------------------|-------------------------------------------------|------------------------------------|
| Ide in a first in a second second | ahounová Z (<br>emého 423<br>raha 8 - Střížkov<br>estajovice<br>a Balkáně<br>195<br>iře                                                                                                    | C ⊕ 2 1950400 196ňka                                                                                   | Akc<br>Odběrn<br>Úhrady<br>Označ H<br>Hromad                | é místo<br>nromadně pro z<br>dné odeslání er<br>Dph<br>Cell<br>Úhrac                          | zaslání<br>mailem<br>Kč<br>ke <b>m částka Kč</b>     |                            | 21.1.2017<br>15.3.2017<br>1 913<br>286<br>2 200 | 3.04<br>15<br>5.95<br>.00          |
| Odběrné místo<br>Variabilní symbol<br>Odběrné místo<br>Firma - plátce K,<br>Ulice,čp - plátce Če<br>Město - plátce Pr<br>Název obce Še<br>Ulice označení Na<br>Čp umístění<br>Řada platebního kalendá<br>Agregovaná záloha (A/N)                                                                                                    | ahounová Zo<br>emého 429<br>raha 8 - Střížkov<br>estajovice<br>a Balkáně<br>195<br>iře                                                                                                    | 195040(<br>1<br>deňka                                                                                  | 0101<br>0150<br>0101<br>02nač h<br>Hromad                   | é místo<br>nromadně pro z<br>dné odeslání er<br>Dph<br>Cell<br>Úhrac                          | zaslání<br>nailem<br>n<br>Kč<br><b>sem částka Kč</b> |                            | 21.1.2017<br>15.3.2017<br>1913<br>286<br>2 200  | 3.04<br>15<br>6.95                 |
| Variabilní symbol<br>Odběrné místo<br>Firma - plátce K,<br>Ulice,čp - plátce Če<br>Město - plátce Pr<br>Název obce Še<br>Ulice označení Na<br>Čp umístění<br>Řada platebního kalendái<br>Agregovaná záloha (A/N)                                                                                                    | ahounová Z(<br>emého 429<br>raha 8 s Střížkov<br>estajovice<br>a Balkáně<br>195<br>ře                                                                                                    | 195040(<br>]<br>]<br>]<br>]<br>]<br>]<br>]<br>]<br>]<br>]<br>]<br>]<br>]<br>]<br>]<br>]<br>]<br>]<br>] | 0101<br>1950<br>Hromad                                      | aromadně pro 2<br>dné odeslání er<br>Dph<br>Cell                                              | zaslání<br>nailem<br>n<br>Kč<br><b>cem částka Kč</b> |                            | 21.1.2017<br>15.3.2017<br>1913<br>286<br>2 200  | 3.04<br>15<br>5.95                 |
| Variabilini symbol<br>Odběrné místo<br>Firma - plátce Ki<br>Ulice,čp - plátce Če<br>Město - plátce Pri<br>Název obce Še<br>Ulice označení Na<br>Čp umístění<br>Řada platebního kalendá<br>Agregovaná záloha (A/N)                                                                                                    | ahounová Z (<br>erného 429<br>raha 8 - Střížkov<br>estajovice<br>a Balkáně<br>195<br>iře                                                                                                    | jeňka                                                                                                  | Označ Hromac                                                | aromadně pro 2<br>dné odeslání er<br>Dph<br>Cell                                              | zaslání<br>nailem<br>n<br>Kč<br><b>kem částka Kč</b> |                            | 15.3.2017<br>15.3.2017<br>1913<br>286<br>2 200  | 3.04<br>15<br>6.95                 |
| Odběrné místo<br>Firma - plátce Kri<br>Ulice,čp - plátce Če<br>Město - plátce Pri<br>Název obce Še<br>Ulice označení Na<br>Čp umístění<br>Řada platebního kalendáí<br>Agregovaná záloha (A/N)                                                                                                    | ahounová Z<br>emého 429<br>raha 8 - Střížkov<br>estajovice<br>a Balkáně<br>195<br>195                                                                                                    | deňka                                                                                                  | Hromad                                                      | dné odeslání er<br>Z dr<br>Dph<br>Cell<br>Úhrac                                               | nailem<br>h<br>Kč<br><b>cem částka Kč</b>            |                            | 15.3.2017<br>1 913<br>286<br>2 200              | 3.04<br>15<br>6.95                 |
| Firma - plátce Ká<br>Ulice,čp - plátce Če<br>Město - plátce Pr<br>Název obce Še<br>Ulice označení Na<br>Čp umístění<br>Řada platebního kalendáí<br>Agregovaná záloha (A/N)                                                                                                    | ahounová Z (<br>emého 429<br>raha 8 - Střížkov<br>estajovice<br>a Balkáně<br>195                                                                                                    | Jeňka                                                                                                  | Hromad                                                      | dne odeslani er<br>% dr<br>Dph<br>Cell                                                        | nailem<br>h<br>Kč<br><b>cem částka Kč</b>            |                            | 1 913<br>                                       | 3.04<br>15<br>6.95                 |
| Ulice,čp - plátce Če<br>Město - plátce Pr<br>Název obce Še<br>Ulice označení Na<br>Čp umístění<br>Řada platebního kalendál<br>Agregovaná záloha (A/N)                                                                                                    | erného 429<br>raha 8 - Střížkov<br>estajovice<br>a Balkáně<br>195<br>iře                                                                                                    |                                                                                                    |                                                             | × dp                                                                                          | h<br>Kč<br><b>cem částka Kč</b>                      |                            | 286                                             | 15<br>6,95                         |
| Město - plátce Pr.<br>Název obce Še<br>Ulice označení Na<br>Čp umístění<br>Řada platebního kalendál<br>Agregovaná záloha (A/N)                                                                                                    | raha 8 - Střížkov<br>estajovice<br>a Balkáně<br>195<br>iře                                                                                                    |                                                                                                    |                                                             | Dph<br>Cell                                                                                   | Kč<br><b>cem částka Kč</b>                           |                            | 286                                             | 6,95<br>.00                        |
| Název obce Še<br>Ulice označení Na<br>Čp umístění<br>Řada platebního kalendá<br>Agregovaná záloha (A/N)                                                                                                    | estajovice<br>a Balkáně<br>195<br>iře                                                                                                    |                                                                                                    |                                                             | Cell<br>Úhrao                                                                                 | kem částka Kč                                        |                            | 2 200                                           | .00                                |
| Nazev obce Se<br>Ulice označení Na<br>Čp umístění<br>Řada platebního kalendá<br>Agregovaná záloha (A/N)                                                                                                    | a Balkáně<br>195<br>iře                                                                                                    |                                                                                                    |                                                             | Úhrad                                                                                         |                                                      |                            |                                                 |                                    |
| Ulice označení Na<br>Čp umístění<br>Řada platebního kalendá<br>Agregovaná záloha (A/N)                                                                                                    | a Balkáně<br>195<br>iře                                                                                                    |                                                                                                    |                                                             | Uhrad                                                                                         |                                                      |                            |                                                 |                                    |
| Čp umístění<br>Řada platebního kalendái<br>Agregovaná záloha (A/N)                                                                                                    | 195<br>iře                                                                                                    |                                                                                                    |                                                             |                                                                                               | la zalohy                                            |                            |                                                 |                                    |
| Řada platebního kalendái<br>Agregovaná záloha (A/N)                                                                                                    | iře                                                                                                    |                                                                                                    |                                                             | Datu                                                                                          | ım úhrady                                            | _                          | 11.1.2017                                       |                                    |
| Agregovaná záloha (A/N)                                                                                                    |                                                                                                    | 1 Obdo                                                                                                 | bí 3                                                        | 2017 Uhra                                                                                     | izeno Kč                                             |                            | 2 200                                           | 0,00                               |
|                                                                                                    | ) N                                                                                                    |                                                                                                    | 195                                                         | 0400101 Zbý                                                                                   | vá k úhradě Kö                                       | č                          | 0,                                              | .00                                |
| Variabilni symbol Udberr<br>1950400101                                                                                                    | né místo Hok<br>1950                                                                                                    | . Mési<br>2017                                                                                         | c Datum předpis úř<br>3 15.3.2017                           | rady Datum vystave<br>21.1.2017                                                               | ni Datum úhrany<br>11.1.2017                         | El.doklady (A/N) Za<br>N N | islāni emailem (A/N) (Cekem vo                  | odné Kč – Celkem stoči<br>1 913,04 |
| 2712400202                                                                                                    | 2712                                                                                                    | 2017                                                                                                   | 1 15.3.2017                                                 | 21.1.2017                                                                                     |                                                      | N N                        |                                                 | 0,00                               |
| 2712400202                                                                                                    | 2712                                                                                                    | 2017                                                                                                   | 2 15.6.2017                                                 | 21.1.2017                                                                                     |                                                      | N N                        |                                                 | 0,00                               |
| 4000092500                                                                                                    | 9250                                                                                                    | 2017                                                                                                   | 1 15.3.2017                                                 | 3.1.2017                                                                                      | 15.12.2016                                           | N N                        |                                                 | 678,26                             |
| 4000092500                                                                                                    | 9250                                                                                                    | 2017                                                                                                   | 2 15.6.2017                                                 | 21.1.2017                                                                                     |                                                      | N N                        |                                                 | 678,26                             |
| 4000092500                                                                                                    | 9250                                                                                                    | 2017                                                                                                   | 3 15.9.2017                                                 | 21.1.2017                                                                                     |                                                      | N N                        |                                                 | 678,26                             |
| 4000101600                                                                                                    | 10160                                                                                                    | 2017                                                                                                   | 2 15.6.2017                                                 | 21.1.2017                                                                                     | 21.4.2017                                            | A A                        |                                                 | 1 391,30                           |
| 4000101600                                                                                                    | 10160                                                                                                    | 2017                                                                                                   | 3 15 9 2017                                                 | 21.1.2017                                                                                     | 21.4.2017                                            | A N                        |                                                 | 1 391 30                           |
| 4000105700                                                                                                    | 10550                                                                                                    | 2017                                                                                                   | 1 15.3.2017                                                 | 3.1.2017                                                                                      | 14.3.2017                                            | N N                        |                                                 | 2 608.70                           |
| 4000105700                                                                                                    | 10550                                                                                                    | 2017                                                                                                   | 2 15.6.2017                                                 | 21.1.2017                                                                                     | 14.3.2017                                            | N N                        |                                                 | 2 608,70                           |
| 4000105700                                                                                                    | 10550                                                                                                    | 2017                                                                                                   | 3 15.9.2017                                                 | 21.1.2017                                                                                     | 14.3.2017                                            | N N                        |                                                 | 2 608,70                           |
| 4001000200                                                                                                    | 20                                                                                                    | 2017                                                                                                   | 1 15.9.2016                                                 | 21.1.2017                                                                                     | 25.11.2016                                           | N N                        |                                                 | 817,39                             |
| 4001000200                                                                                                    | 20                                                                                                    | 2017                                                                                                   | 2 15.12.2016                                                | 21.1.2017                                                                                     | 25.11.2016                                           | N N                        |                                                 | 817,39                             |
| 4001000200                                                                                                    | 20                                                                                                    | 2017                                                                                                   | 3 15.3.2017                                                 | 21.1.2017                                                                                     | 25.11.2016                                           | N N                        |                                                 | 817,39                             |
| 4001001400                                                                                                    | 143                                                                                                    | 2017                                                                                                   | 1 15.9.2016                                                 | 21.1.2017                                                                                     | 12.5.2016                                            | A N                        |                                                 | 52,17                              |
| 4001001400                                                                                                    | 143                                                                                                    | 2017                                                                                                   | 2 15.12.2016                                                | 21.1.2017                                                                                     | 12.5.2016                                            | A N                        |                                                 | 52,17                              |
| 4001001400                                                                                                    | 143                                                                                                    | 2017                                                                                                   | 3 15.3.2017                                                 | 21.1.2017                                                                                     | 12.5.2016                                            | A N                        |                                                 | 52,17                              |
| <                                                                                                    |                                                                                                    |                                                                                                    |                                                             |                                                                                               |                                                      |                            |                                                 |                                    |

Obrázek : Přehledy platebního kalendáře – elektronické zasílání tiskopisů

Před zasláním si nejprve označíme tyto splátky znakem A v údaji "Zaslání emailem". Provedeme to buď manuálně (pokud chceme poslat pouze několik platebních kalendářů) nebo automaticky. Automaticky provádíme pomoci funkce "Označ hromadně pro zaslání" v nabídce Akce. Program nám po zvolení této funkce označí vždy jednu ze všech předpisů splátek v rámci jednoho platebního kalendáře.

Následně si spustíme poštovní klient, vybereme typ tiskopisu, který chceme zasílat a spustíme funkci Hromadné odeslání emailem.

Pozor. Aby nám program dával do tiskopisu platebního kalendáře pouze nové předpisy platebního kalendáře, musíme v nabídce Akce, období platební kalendář, mít nastaveno u předpisů splátek, které již neplatí znak Uzavřeno na A.

#### Export zaúčtování do IS Munis

V rámci systému SQL Ekonom nabízíme funkci pro export účetních dat do informačního systému Munis.

Funkce je dostupná v nabídce Účetnictví\Akce\Exporty a importy dat\Účetní doklady\Export účetních dokladů.

Po spuštění funkce si vybereme období, za které chceme exportovat účetní doklady.

| Výběr dokladů za obdo | bí X   |
|-----------------------|--------|
| Doklady od měsíce:    | 1 ~    |
| do měsíce:            | 12 ~   |
| za rok:               | 2017   |
| ✔ ОК                  | 🗙 Zruš |

Obrázek : Export do IS Munis – výběr období

Program nám zobrazí účetní doklady za vybrané období. Pro export zvolíme nabídku Akce a zde funkci Export do Gordic\Munis.

Program nám nabídne výběrovou tabulku, kde zvolíme ič zpracovávané a účtující organizace a období, za které budeme provádět export. Dále zvolíme složku, kam chceme výsledný soubor uložit.

Potvrdíme export a program nám vygeneruje účetní doklad, který následně uložíme do informačního systému Munis.

| 🖌 🚺 Konec         | ? Eiltr ≫ 13 Hedej        |                |                  | Kniha účetních dokladů | û - export 🛛 🗸 🗸 | ₽ -           |
|-------------------|---------------------------|----------------|------------------|------------------------|------------------|---------------|
| < ▶ ▶ <b></b>     | - = <u>~</u> × (          | 🗧 🚮 Akce       |                  |                        |                  |               |
|                   |                           |                | Celý doklad      |                        |                  |               |
| Dokladová řada Úč | etní doklad Datum vystave | ení Datum uski | Export dokladů   | - dbf                  | erace            | Obrat Má dáti |
| 1                 | 10100 31.1.2017           | 31.1.2017      | Export dokladů   | - txt                  |                  | 43300         |
| 1                 | 10200 28.2.2017           | 28.2.2017      | Europet de Liele |                        |                  | 28176         |
| 1                 | 10300 31.3.2017           | 31.3.2017      | Export do Helio  | 1S                     |                  | 3491          |
| 1                 | 10400 30.4.2017           | 30.4.2017      | Export do Gord   | ic/Munis               |                  | 26476         |
| 1                 | 10500 31.5.2017           | 31.5.2017 🥄    | 5                | 2017 banka             | 2                |               |
| 2                 | 20100 31.1.2017           | 31.1.2017      | 1                | 2017 došle faktury     |                  | 15001         |
| 2                 | 20200 28.2.2017           | 28.2.2017      | 2                | 2017 došle faktury     |                  | 5997          |
| 2                 | 20300 31.3.2017           | 31.3.2017      | 3                | 2017 došle faktury     |                  | 5683          |
| 3                 | 30100 31.1.2017           | 31.1.2017      | 1                | 2017 vystavené fak     | tury             | 17            |
| 3                 | 30200 28.2.2017           | 28.2.2017      | 2                | 2017 vystavené fak     | tury             | 6             |
| 3                 | 30300 31.3.2017           | 31.3.2017      | 3                | 2017 vystavené fak     | tury             | 20            |
| 3                 | 30400 30.4.2017           | 30.4.2017      | 4                | 2017 vystavené fak     | tury             | 7             |
| 3                 | 30500 31.5.2017           | 31.5.2017      | 5                | 2017 vystavené fak     | tury             |               |
| 3                 | 31200 31.12.2017          | 31.12.2017     | 12               | 2017 vystavené fak     | tury             |               |
| 4                 | 40100 31.1.2017           | 31.1.2017      | 1                | 2017 pokladna          |                  | 2             |
| 4                 | 40200 28.2.2017           | 28.2.2017      | 2                | 2017 pokladna          |                  | 1             |
| 4                 | 40300 31.3.2017           | 31.3.2017      | 3                | 2017 pokladna          |                  | 1             |
| 4                 | 40400 30.4.2017           | 30.4.2017      | 4                | 2017 pokladna          |                  |               |
| 4                 | 40500 31.5.2017           | 31.5.2017      | 5                | 2017 pokladna          |                  |               |
| 7                 | 70000 31.1.2017           | 31.1.2017      | 1                | 2017 mzdy-20           |                  | 4             |
| 7                 | 70001 28.2.2017           | 28.2.2017      | 2                | 2017 mzdy-20           |                  | 4             |
| 7                 | 70002 31.3.2017           | 31.3.2017      | 3                | 2017 mzdy-20           |                  | 4             |
|                   |                           |                |                  |                        |                  |               |
|                   |                           |                |                  |                        |                  | >             |

Obrázek : Export do IS Munis

| Mastavení exportu Gordic/Munis                                                                     |                                                                                       |                                                                                                    |  |  |
|----------------------------------------------------------------------------------------------------|---------------------------------------------------------------------------------------|----------------------------------------------------------------------------------------------------|--|--|
| ✔ DK 🗶 Konec ?: Eiltr 😹 👔 <u>H</u> ledej                                                           |                                                                                       |                                                                                                    |  |  |
|                                                                                                    | × 🤁 🤀                                                                                 |                                                                                                    |  |  |
| IČ zpracovatelské organizace<br>IČ účtující organizace<br>Licence sprace nprograma<br>Druh dokladu | -<br>00123456<br>123456<br>800E<br>00                                                 | 8 znaků, zleva případné nuly<br>max nálně 8 znaků, bez nul zleva<br>+ znaky<br>2 znaky včetně nul zleva (00-09)                                                                                                    |  |  |
| Identifikátor vstupu<br>Kapitola (KAP)<br>Paragraf (DdPa)                                          | 5<br>00<br>000000                                                                     | 1 znak, hodnoty (0-7), implicitně 5<br>2 znaky (00)<br>6 znaků (000000)                                                                                                    |  |  |
| Položka (POL)<br>Záznamová jednotka (ZJ)<br>Účelový znak (UZ)                                      | 0000<br>000<br>000000000                                                              | 4 znaky (0000) POL pro účet 311 0601 (0601)<br>3 znaky (000) 343 9998 (9998)<br>9 znaků (00000000) 377 0651 (0651)                                                                                                    |  |  |
| Organizační jednotka (ORJ)<br>Organizace (ORG)<br>Řada Organizace (RadaOrg)                        | 0000000101<br>0000000000000<br>130010                                                 | 10 znaků (0000000101) 649 0006 (0006)<br>13 znaků (000000000000)<br>9 znaků, zleva 3 mezery (123456)                                                                                                    |  |  |
| Účtování obratů DPH                                                                                | 7340010<br>7340020<br>7340030<br>7340031                                              | Základ DPH (7340010)         Exportovat KH         N         (A/N)           DPH výstup (7340020)         III PŘED         PROVEDENÍM           DPH vstup (7340030)         PROVEDENÍM         EXPORTU KH JE           DPH vstup krácený (7340031)         NUTNÉ SPUSTIT         NUTNÉ SPUSTIT |  |  |
| Rok zpracování<br>Měsíc zpracování<br>Řada účetního dokladu - od                                   | 2016         ožka pro ulo           1         c:\a           0         do         999 | ZKXK-YGAR (7616666)<br>žení dat (např. c:\export]                                                                                                    |  |  |
| <u>Provedení e</u>                                                                                 | xportu                                                                                | X Storno                                                                                                    |  |  |
| Třídění:                                                                                           | řídění: Podmínky: © Ing.Radim Hol                                                     |                                                                                                    |  |  |

Obrázek : Export do Munis

#### Bankovní výpisy – rozpuštění agregovaných záloh vodné

Pokud generujeme na odběrných místech agregované zálohy na splátky vodného a stočného, můžeme tyto agregované zálohy rozpouštět po jejich úhradě přímo na bankovním výpise pomocí funkce Rozpuštění úhrad agregované zálohy v nabídce Akce

| 🚆 Bankovní výpisy Kč - nastavené období 2017 / od 5 do 5 / bankovní úč                                                                                                    | y od 0 do 99                                                                                                    |                                                                                            |
|----------------------------------------------------------------------------------------------------|----------------------------------------------------------------------------------------------------|--------------------------------------------------------------------------------------------|
| V DK X Konec ? Eltr X 13 Hledej                                                                                                    |                                                                                                    |                                                                                            |
| Barkovní výpis     Image: Carlo výpis       Kád účtu jíří     Dopříhující text       Kád účtu jíří     431119600227       Datum výpis     1087       Datum výpis     1087       Datum výpis     25.2017       Učtování účet, středníko, zakádka)     21010    | Změna vybraného období     Vyrovnání úhrady faktury     Vystavení daň.dokladu z vydané zálohy     Vystavení daň.dokladu z přijatě zálohy     Přepočet obratů v Kč novým kursem     Hromadné uzavření dokladů     Peníze na cestě - pokladní doklad     Kniha     Rozúčtování |                                                                                            |
| Kód bankovního účlu         Číslo bankovního účlu         Kód banky Bankovní výpis         Datum výpisu           1         431119600227         0100         1085         15.2017           1         431119600227         0100         1087         25.2017 | Daňový doklad ze zálohy     Všeobecný daňový doklad     Kontroly stavy účtů OE-účetnictví                                                                                                    | Počáteční stav Kč Obrat Má dáti Obrat Dal ,<br>1 417 321.65 0.00<br>1 416 913.65 28 210.00 |
|                                                                                                    | Žurnál - Bankovní výpisy<br>Žurnál - Položky bankovních výpisů<br>Stav účtu                                                                                                    |                                                                                            |
| ·                                                                                                    | Obraty účtu                                                                                                    |                                                                                            |
| Navička Položky                                                                                                    | Import SIPO                                                                                                    | 202                                                                                        |
|                                                                                                    | Rozpuštění úhrad agregace zálohy - vodné<br>Rozpuštění úhrad platební kalendář - vodné                                                                                                    | 4/4                                                                                        |

Obrázek : Bankovní výpisy – rozpuštění úhrad agregovaných záloh

#### Easy odečty - komunikace s mobilním terminálem

Program **Easy odečty** lze provozovat na mobilních systémech Windows a slouží k zápisu odečtů měřidel v terénu.

#### 1. Export/import dat v programu SQL Ekonom

Funkce se nachází v menu Vodné a stočné – Akce – Komunikace s terminály – Komunikace s terminálem Easy. Při exportu i importu se zadává cyklus, za který se data zpracují a lze změnit složku pro uložení souborů.

Na panelu Export se zadá číslo cyklu a poté stiskne tlačítko Uložení souborů.

Na panelu Import je postup obdobný. Po importu dat z terminálu lze s odečty pracovat obdobně jako by byly primárně vytvořené v programu SQL Ekonom.

| SQL<br>Longe     | Komunikace s terminálem Easy odečty |                   |
|------------------|-------------------------------------|-------------------|
| <u> о</u> к )    | Konec ? Filtr 🐹 🖪 Hledej            | V                 |
|                  |                                     |                   |
| Cesta k soubor   | u c:\sqlekonom                      |                   |
| Export           |                                     |                   |
| Cyklus           | : 10 Soubor CYKLUS10.TXT            | Vložení souborů   |
| Import<br>Cyklus | :                                   | ✓ Načtení souboru |
| Třídění:         | Podmínky:                           |                   |

Obrázek : Komunikační rozhraní s terminálem Easy v IS SQl Ekonom

#### 2. Terminál - úvodní obrazovka

Při spuštění programu se automaticky načtou soubory odběrných míst a historie odečtů vyexportované dle bodu 1.

Jednotlivé nabídky:

- Odečty zadávání odečtů (dále kapitola 3)
- Nastavení konfigurace programu
- Záloha dat nasbíraná data odečtů doporučujeme před exportem nebo importem zazálohovat
- Odeslat vygenerování souborů pro import do programu SQL Ekonom

| SQL EASY ODEČTN 🌪 🏣 🎼 14:24 |           |  |  |  |
|-----------------------------|-----------|--|--|--|
| k ing. Petr Marx            |           |  |  |  |
| ODEČTY                      | NASTAVENÍ |  |  |  |
| ZÁLOHA DAT                  | ODESLAT   |  |  |  |
|                             |           |  |  |  |
| Seznamy odběrních míst      |           |  |  |  |
| 4367 vět                    |           |  |  |  |
| Konec 🖽                     |           |  |  |  |

Obrázek : Úvodní obrazovka software Easy na terminálu

#### 3. Zpracování odečtů

#### a. Seznam naimportovaných cyklů

Výběr cyklu, za který se budou zadávat odečty. Program umožňuje pracovat zároveň s více cykly.

| 🚼 Seznam dáve  | k ¶, ż | k∰ ıҢ 12:26 |
|----------------|--------|-------------|
|                |        |             |
| CYKLUS11       |        |             |
| Počet záznamů: | 206    | Vybrat      |
| Odečt./Navšt.: | 0/0    |             |
| CYKLUS30       |        |             |
| Počet záznamů: | 240    | Vybrat      |
| Odečt./Navšt.: | 0/0    |             |
| CYKLUS40       |        |             |
| Počet záznamů: | 342    | Vybrat      |
| Odečt./Navšt.: | 0/0    |             |
| CYKLUS41       |        |             |
| Počet záznamů: | 12     | Vybrat      |
| Odečt./Navšt.: | 0/0    |             |
|                |        |             |
| Zpět           | E      |             |

Obrázek : Výběrové okno – zpracování odečtů na terminálu Easy

#### b. Seznam odběrných míst

Tlačítkem Zapsat se dostaneme na další obrazovku, na které se vkládá odečet. V horní části lze zatržítky filtrovat odběrná místa. Již navštívené adresy jsou podkresleny šedě.

| Smetanovo náměstí 125,<br>FILIPI Miloš<br>Č.vodom.: 10130192<br>Odečt./Spotř.: 190/48<br>Trasa p.: 1140<br>B. Němcové 161, LITOMYŠL          | t |
|----------------------------------------------------------------------------------------------------|---|
| B. Němcové 161, LITOMYŠL                                                                                                    |   |
| KADLECOVÁ Ivana         Zapsa           Č.vodom.:         10130257           Odečt./Spotř.:         405/121           Trasa p.:         1490 | t |

V dolní části obrazovky jsou odkazy na hledání a řazení dat.

| ୶ Zpûsob řazení 🛛 🏞 🏣 い(ද 12:29 OK                                                                                         | 문 Hledat 위순 🏠 내는 12:30 OK                                                      |
|----------------------------------------------------------------------------------------------------|--------------------------------------------------------------------------------|
| <ul> <li>Nic</li> <li>Ulice</li> <li>Číslo popisné</li> <li>Firma</li> <li>Číslo vodoměru</li> <li>Číslo plomby</li> </ul> | Ulice:<br>Číslo popisné:<br>Obec:<br>Firma:<br>Č.vodoměru: 123456<br>Č.plomby: |
| ⊖ Trasa<br>SEŘADIT                                                                                                    | Pořadí:                                                                        |
| Zpět 🖽                                                                                                    | Zpět 🖽                                                                         |

#### c. Zápis odečtu

Po stisku tlačítka Zapsat v bodě b. se v následující obrazovce zadá buď nový stav, nebo se zaškrtne volba Navštíveno-neodečteno. Na dolní záložce Pozn.+Adr. se zobrazí podrobnější údaje k odběrnému místu.

| 000000111                                       | 140 🔐 🎦 👫 12:28  |  |  |  |  |  |
|-------------------------------------------------|------------------|--|--|--|--|--|
|                                                 | Zapsat           |  |  |  |  |  |
| Vodoměr:                                        | 10130192         |  |  |  |  |  |
| Posled.stav                                     | 142              |  |  |  |  |  |
| Očekávaný<br>stav:                              | 184              |  |  |  |  |  |
| Nový stav:                                      | 290              |  |  |  |  |  |
| Spotřeba:                                       | 148              |  |  |  |  |  |
| Spotřeba: 148<br>Navštíveno-neodečteno<br>Tel.: |                  |  |  |  |  |  |
| Odečet Poz                                      | n.+Adr. Historie |  |  |  |  |  |
| Zpět                                            | E                |  |  |  |  |  |

Na záložce Historie je možné prohlížet seznam odečtů na odběrném místě za posledních 600 dní.

| 🞥 000000111140 🛛 😭 🍂 🏣 📢 12:28 |           |             |          |
|--------------------------------|-----------|-------------|----------|
|                                | Datum     | Spotřeba    | Vodomer  |
| •                              | 31.12.15  | 17          | 10130192 |
|                                | 6.1.16    | 2           | 10130192 |
|                                | 13.4.16   | 39          | 10130192 |
|                                | 28.6.16   | 42          | 10130192 |
|                                | 7.10.16   | 42          | 10130192 |
|                                |           |             |          |
| Od                             | lečet Poz | n.+Adr. His | storie   |
|                                | Zpět      | <b>#</b>    |          |

# Popis převodu na novou verzi SQL ekonomu pomocí automatického upgrade

- 1. Proveďte si stažení instalačního programu setup.exe ze zákaznického portálu <u>www.softbit.cz</u> (podmínkou je mít zřízen účet na našem zákaznickém portále) a tento nainstalujte a spusťte na některém počítači, kde je SQL ekonom instalován. Druhou možností je spuštění automatického upgrade z přiloženého CD
- 2. Po spuštění programu setup.exe Vám program nabídne rozbalení instalačního balíčku do vybrané složky. Zde si můžete zvolit složku, kam chcete instalační balíček uložit.
- Na konci rozbalení se program dotáže, zda chcete automatický update ihned spustit. Potvrďte tento dotaz. V případě, že se automatický update nespustí (často bývá problém v právem v OP Windows), potom vyhledejte soubor updatesql.exe a spusťte jej.
- 4. Pokud nechcete řešit případné problémy s chybnými databázemi při výpadku počítače při aktualizaci a nechcete přijít o případné speciální úpravy, nechte volitelné přepínače vypnuty.

Jedná se o přepínače vypínající zálohování pro případ výpadku během aktualizace a přepínač pro ignorování speciálních úprav.

V případě, že jste však zdatnější uživatelé, proveďte si před spuštěním automatického upgrade zálohu všech databází pro případnou obnovu v případě správného nedokončení funkce. Při startu update potom zaškrtněte volbu Nezálohovat data.... Automatický update bude pracovat mnohem rychleji než při provádění automatických záloh. Tento přepínač je však nutné alespoň 1x ročně nechat vypnutý, protože tato funkce dělá i optimalizaci databází. Pokud bude tato optimalizace několikrát vynechána nemusí již další aktualizace proběhnout správně.

5. Spusťte vlastní update pomocí "Start updatu všech databází SQL ekonomu". Tento převod může trvat i poměrně dlouhou dobu, třeba i 1 hodinu na jednu instalovanou databázi v případě, že jste nezaškrtli při startu Nezálohovat data ...

Během automatického update nevypínejte ani nerestartujte počítač. Dojde tak k přerušení instalace upgrade SQL Ekonom bez možnosti k navrácení do původního stavu.

Při automatickém update mohou nastat některé z níže jmenovaných problémů:

- Máte instalovány speciální úpravy, které automatický převod neumí nahrát. V tomto případě by měl být proveden převod distributorem systému.
- Automatický update skončí s chybou. V některých případech to může být způsobeno starou verzí Firebirdu instalovaného jak na serveru, tak i na dané stanici. Zkuste tedy porovnat instalovanou verzi se stránkami <u>http://www.firebirdsql.org/en/serverpackages/</u> a odtud případně instalujte aktuální verzi.
- Používáte i jiný program, který využívá shodné prostředí pro data (Firebird). V tom případě se systém zeptá na heslo uživatele SYSDBA, které zjistíte od autorů tohoto druhého programu.
- Po provedení aktualizace se na některých počítačích stále ukazuje stará verze. Číslo verze je vždy zobrazeno v hlavní liště programu a také případně v menu Nápověda / O programu. V tomto případě je možné, že máte na některých počítačích spouštěn program z jiného místa než na počítači, kde byla spuštěna aktualizace. V tomto případě

spusťte aktualizaci i na tomto počítači, kdy zatrhněte "Neprovádět zálohu" a tím bude systém aktualizován během několika málo minut.

V případě problémů při instalaci aktualizace se neváhejte kontaktovat s pomocí pracovníky naší společnosti.

Váš tým společnosti Softbit software s.r.o.

V Rychnově nad Kněžnou dne 12.5.2017